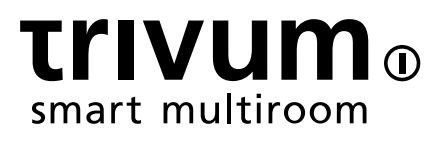

# trivum故障排除

trivum technologies GmbH <info@trivum.com> v0.9, 2025-02-27

# Troubleshooting

| 1. 最近的一件更改列表                            | 1 |
|-----------------------------------------|---|
| 2. 最近已知的                                | 1 |
| 2.1. Qobuz 播放失 , 112                    | 1 |
| 2.2. 意外的 V10 USBC 接 接                   | 1 |
| 2.3. Deezer 播放列表停止播放,事件日志 示曲目不可用        | 1 |
| 3. 色 , 示 色 指示灯,或 色和其他 色                 | 1 |
| 3.1. RP311v2/RP321/RP341v2/SC340m 黄灯交替  | 2 |
| 3.2. RP311v2/RP321/RP341v2 只是   灯       | 2 |
| 3.3. RP311v2/RP321/RP341v2 源 接器 常亮 灯    | 2 |
| 3.4. SC311m   秒快速     次   色             | 2 |
| 3.5. SC311m/SC340m 秒 慢 黄灯一次             | 2 |
| 3.6. SC311m 无法使用,  示 IP 192.168.99.73.  | 2 |
| 4. 相 (UDP 多播被阻止)                        | 2 |
| 5. trivum App 在  中 不到 trivum            | 3 |
| 5.1. :                                  | 3 |
| 5.2. 解:                                 | 3 |
| 5.2.1. 正WLAN接入                          | 3 |
| 5.2.2. 通 其他方式 到trivum-IP地址,   器使用trivum | 3 |
| 6. 在 中 不到 AirPlay 入                     | 4 |
| 6.1.                                    | 4 |
| 6.2. 解                                  | 4 |
| 7. 无法 接 AirPlay 入                       | 5 |
| 7.1.                                    | 5 |
| 7.2. 解                                  | 5 |
| 8. AirPlay 入在公司 中不可                     | 5 |
| 8.1.                                    | 5 |
| 8.2. 解                                  | 5 |
| 9. 在 中 不到 Spotify Connect 入             | 6 |
| 9.1.                                    | 6 |
| 9.2. 解                                  | 6 |
| 10. 不到KNX IP路由器或什 都不 送                  | 7 |
| 10.1.                                   | 7 |
| 10.2. 解                                 | 7 |
| 11. KNX IP 路由器 送 KNX,然后什都不送             | 8 |
| 11.1.                                   | 8 |
| 11.2. 解                                 | 9 |
| 12. 主/从不能 合                             | 9 |
| 12.1. :                                 | 0 |

|                                                                                                    | 10                                                                                 |
|----------------------------------------------------------------------------------------------------|------------------------------------------------------------------------------------|
| 13. 多 的群 播放没有声音                                                                                                    | 10                                                                                 |
| 13.1.                                                                                                    | 10                                                                                 |
| 13.2. 技 背景:                                                                                                    | 10                                                                                 |
| 13.3. 解:                                                                                                    | 11                                                                                 |
| 14.小游中的 故障                                                                                                    | 12                                                                                 |
| 14.1. :                                                                                                    | 12                                                                                 |
| 14.2. 解:                                                                                                    | 12                                                                                 |
| 14.3.客 可能存在 拓 :                                                                                                    | 13                                                                                 |
| 14.4. 配置其他   :                                                                                                    | 14                                                                                 |
| 15. 使用 Ubiquiti Unify Switch 行 WiFi 多播 置                                                                                                    | 14                                                                                 |
| 15.1. 跨不同子 (VLAN) 的流量                                                                                                    | 16                                                                                 |
| 16. 使用 trivum 音 出 WLAN                                                                                                    | 16                                                                                 |
| 16.1.                                                                                                    | 16                                                                                 |
| 16.2. 解                                                                                                    | 16                                                                                 |
| 17. AirPlay声音 失                                                                                                    | 16                                                                                 |
| 17.1.                                                                                                    | 16                                                                                 |
| 17.2. 解                                                                                                    | 17                                                                                 |
| 18. 其他 (与 UDP 多播无 )                                                                                                    | 17                                                                                 |
| 19. 有 提供商已禁用 FM 广播接收功能                                                                                                    | 17                                                                                 |
| 20. DAB 无音 接收                                                                                                    | 17                                                                                 |
| 21. 无法 到 藏 Stream、Tuner 或 LineIn 操作的                                                                                                    | 18                                                                                 |
| 22. 无法在 WebUI 中 行搜索                                                                                                    | 19                                                                                 |
| 23. Spotify 意外地在区域中播放                                                                                                    | 19                                                                                 |
| 23.1. 可能的原因                                                                                                    | 19                                                                                 |
| 23.2. 解决方案 1:限制特定 始播放                                                                                                    | 19                                                                                 |
| 23.3. 解决方案 2:在播放 始 禁用区域激活                                                                                                    | 20                                                                                 |
| 24. 牙无法与 AudioBox P150 配 /播放                                                                                                    | 21                                                                                 |
| 25. RP341v2 永久 光                                                                                                    | 21                                                                                 |
| 26. RP311v2 RP321 RP341v2  行器 紫色/紫色                                                                                                    | 21                                                                                 |
| 27. RP341v2 保 通道 2+4 坏(代 2000)                                                                                                    | 21                                                                                 |
| 28. RP341v2 所有 出均无声音                                                                                                    | 21                                                                                 |
| 29. RP341v2 出1和2没有声音                                                                                                    | 21                                                                                 |
| 30. RP3xx 通道                                                                                                    | 22                                                                                 |
| 31. RP310没有声音                                                                                                    | 22                                                                                 |
|                                                                                                    |                                                                                    |
| 32. RP311v2 由于交 天 而没有 DAB 音                                                                                                    | 22                                                                                 |
| 32. RP311v2 由于交 天 而没有 DAB 音         33. 如果 TIDAL       置未完成                                                                                                    | 22<br>23                                                                           |
| <ul> <li>32. RP311v2 由于交 天 而没有 DAB 音</li> <li>33. 如果 TIDAL 置未完成.</li> <li>34. 如果 TIDAL 不播放.</li> </ul>                                                                              | 22<br>23<br>23                                                                     |
| <ul> <li>32. RP311v2 由于交 天 而没有 DAB 音</li> <li>33. 如果 TIDAL 置未完成.</li> <li>34. 如果 TIDAL 不播放.</li> <li>35. Divus KiBro App无法正常工作.</li> </ul>                                          | <ul> <li>22</li> <li>23</li> <li>23</li> <li>23</li> <li>23</li> </ul>             |
| <ul> <li>32. RP311v2 由于交 天 而没有 DAB 音</li> <li>33. 如果 TIDAL 置未完成.</li> <li>34. 如果 TIDAL 不播放.</li> <li>35. Divus KiBro App无法正常工作.</li> <li>36. 没有TuneIn菜 , TuneIn 件中的 403.</li> </ul> | <ul> <li>22</li> <li>23</li> <li>23</li> <li>23</li> <li>23</li> <li>23</li> </ul> |

| 38. TuneIn 台无法使用V8 件播放          | . 24 |
|---------------------------------|------|
| 39. V8和V9 不兼容。                  | . 24 |
| 40. InStreamer:如果数字 入没有声音:      | 24   |
| 41. InStreamer:如果数字 入失真:        | . 24 |
| 42. 于 InStreamer V2             | . 25 |
| 43. InStreamer V1 更新失           | 25   |
| 43.1. 如何 :                      | 25   |
| 43.2. 修:                        | 25   |
| 44. 声音 曲, 裂或中断                  | 25   |
| 44.1. 原因                        | . 25 |
| 45. 声音 隔几秒就会中断                  | . 26 |
| 45.1. 原因                        | 26   |
| 45.2. 解                         | . 26 |
| 46. StreamSource 挂起, 直到重 没有音    | 26   |
| 46.1.                           | . 26 |
| 46.2. 解                         | . 26 |
| 46.3. 修服                        | . 27 |
| 47. 某些StreamSource 没有声音         | . 27 |
| 47.1.                           | . 27 |
| 48. 短声音可能无法正常播放                 | . 27 |
| 48.1.                           | . 27 |
| 48.2. 解                         | . 27 |
| 49. AudioBox P150声音 2秒 失一次      | . 28 |
| 49.1.                           | . 28 |
| 49.2. 解                         | . 28 |
| 50. 数字 路 入/TOS 接没有声音或 有噪音       | . 28 |
| 50.1.                           | . 28 |
| 50.2. 解                         | . 28 |
| 50.3.                           | . 28 |
| 50.4. 解                         | . 28 |
| 51. RP341/RP340 源 接如何           | . 28 |
| 52.4区 行器, RP341/RP340在3区和4区没有声音 | . 29 |
| 52.1.                           | . 29 |
| 52.2. 解决方案                      | . 29 |
| 52.2.1. 源不足。                    | . 29 |
| 52.2.2. 有 陷的保                   | . 29 |
| 53. RP311v1 保 1 坏               | . 29 |
| 53.1. 解决方案                      | . 29 |
| 54. Spotify Connect 入在群 播放中不可   | . 30 |
| 55. AirPlay无法在台式机Mac或PC上使用      | . 30 |
| 55.1.                           | . 30 |

| 55.2. 解                        | 31 |
|--------------------------------|----|
| 56. 意外区域 意外音 播放                | 31 |
| 56.1.                          | 31 |
| 56.2. 解                        | 31 |
| 57. SpotifyConnect会在下一首曲目上更改音量 | 31 |
| 57.1.                          | 31 |
| 57.2. 解                        | 32 |
| 58. SpotifyConnect 意外打 区域      | 32 |
| 58.1.                          | 32 |
| 58.2. 解                        | 32 |
| 59. SpotifyConnect 音量意外上升      | 33 |
| 59.1.                          | 33 |
| 59.2. 解决方案 1                   | 33 |
| 59.3. 方案二                      | 33 |
| 60. SpotifyConnect 示一个 SC的 入   | 33 |
| 60.1.                          | 33 |
| 60.2. 解                        | 33 |
| 61. 无法更新/没有互 或名称服 器            | 34 |
| 61.1.                          | 34 |
| 61.2. 解                        | 34 |
| 62. 立体声 声器声音不好                 | 34 |
| 62.1.                          | 34 |
| 62.2. 解                        | 34 |
| 63. 站在 个 声器之 声音 差              | 35 |
| 63.1.                          | 35 |
| 63.2. 解                        | 35 |
| 64. 如何配置 声器分                   | 35 |
| 65. 断 后C4主控 算机无法 接             | 35 |
| 65.1.                          | 35 |
| 65.2. 解                        | 35 |
| 66. 然布 正 , 但控制器C4已             | 35 |
| 66.1. 解                        | 36 |
| 67. 一段 后, 快思 无法向trivum 送命令     | 36 |
| 67.1.                          | 36 |
| 68. 无法 DHCP服 器                 | 36 |
| 68.1.                          | 36 |
| 68.2. 解                        | 36 |
| 69. 保 坏了                       | 36 |
| 69.1.                          | 36 |
| 69.2. 解                        | 36 |
| 70.区域未定                        | 37 |

| 70.1.                                     | 37 |
|-------------------------------------------|----|
| 70.2. 解                                   | 37 |
| 71. 曲目更改 AirPlay 不需要的区域激活                 | 37 |
| 71.1.                                     | 37 |
| 71.2. 解                                   | 37 |
| 72. AirPlay                               | 38 |
| 72.1.                                     | 38 |
| 72.2. 解                                   | 38 |
| 72.3. Aternative                          | 38 |
| 73. WebTouch Visu 未 示在 iframe 中的触摸屏 PC 上  | 38 |
| 73.1.                                     | 38 |
| 73.2. 解                                   | 38 |
| 74. WebTouch Visu在TouchPanel PC上无法正常工作    | 39 |
| 74.1.                                     | 39 |
| 74.2. 解                                   | 39 |
| 74.2.1. Windows XP/Vista/7                | 39 |
| 74.2.2. Windows 8                         | 40 |
| 75. 源共享冲突                                 | 40 |
| 75.1.                                     | 40 |
| 75.2. 解                                   | 40 |
| 76. 切 源后出 意外的源(音 文件/ webradio)            | 40 |
| 76.1.                                     | 40 |
| 77. TuneIn使用 的城市或国家/地区                    | 40 |
| 77.1.                                     | 41 |
| 77.2. 解                                   | 41 |
| 78. 在AudioActuator上 行 件更新后,  色LED指示灯将永久激活 | 41 |
| 78.1. 原因1:  不正                            | 41 |
| 78.2. 解                                   | 41 |
| 78.3. 原因2: 住重置按                           | 41 |
| 78.4. 解                                   | 41 |
| 79.4区 行器: 太低警                             | 41 |
| 79.1.                                     | 41 |
| 80. 必 用simulateKeyPress 次                 | 42 |
| 80.1.                                     | 42 |
| 80.1.1. 解                                 | 42 |
| 81. 附加参数                                  | 42 |

# 1. 最近的 件更改列表

如果 的 trivum 系 有 , 必 看是否已在此 修 :

• MusicCenter changelist V9

此 列出的更改通常在 V9 和 V10 件中并行完成。

• MusicCenter changelist V10

有 在 V10 中 行更改, 然后在此 列出。

• Touchpad changelist

## 2. 最近已知的

## 2.1. Qobuz 播放失 , 112

更新至 件 9.81 或 10.09 版本 17567。

#### 2.2. 意外的 V10 USBC 接

如果 配置 USBC 与 SC344m 的 接并正 接所有内容,但出 :

"接已定,但没有接真正的"

原因可能是 本身。将 的一端 出,旋 180 度,然后重新 入。如果 只是部分 坏, 会有所 助。如果它没有 助, 用不同的 更 它。

注意, trivum 需要高 量的 USBC :

- USB 3.0或更高 准。USB 2.0不 用。
- 它必 是数据 , 支持 5-10 gbit/秒的速度。(使用 用于充 的 不会有声音。)
- 它 必 有用于 和音 的 外 , 或者 "DP Alt Mode" (DisplayPort)。如果没有 些, 自 将失 。

#### 2.3. Deezer 播放列表停止播放,事件日志 示曲目不可用

播放列表包含 旧曲目 ID 的引用, 些曲目 ID 不再可用。 件 在会自 使用替代 ID。更新至最新 件版本。

# **3.** 色 , 示 色 指示灯, 或 色和其他 色

#### 3.1. RP311v2/RP321/RP341v2/SC340m 黄灯交替

意味着 接断 。更 LAN ,和/或 交 机上的其他端口,然后按下 trivum 上的重置按 。

#### 3.2. RP311v2/RP321/RP341v2 只是 灯

意味着 件不再 。

可能是 SD 松了。断 的 源, 然后打 它。取出 SD ( 住它的方向)。重新 入 SD 。重新 接 源。

如果 没有 助, 系 trivum 支持。

#### 3.3. RP311v2/RP321/RP341v2 源 接器 常亮 灯

源 接器 有小型 LED, 通常 于 状。

如果它 持 亮起 灯, 表示 源 接 ! 立即断 源, 并仔 根是 + 根是 - 。

#### 3.4. SC311m 秒快速 次 色

意味着 接断 。更 LAN ,和/或 交 机上的其他端口,然后按下 trivum 上的重置按 。

#### 3.5. SC311m/SC340m 秒 慢 黄灯一次

如果 在 呈 色 , 并且 1-2 分 后持 呈黄色 , 表示 件不再 。

可能是 SD 松了。断 的 源, 然后打 它。取出 SD ( 住它的方向)。重新 入 SD 。重新 接 源。

如果 没有 助, 系 trivum 支持。

#### 3.6. SC311m 无法使用, 示 IP 192.168.99.73

在某些情况下, SC311m 会 示在 ServerAdmin 工具中, 其 IP 意外的 192.168.99.73, 并且不再 任何更改 配置的 做出反 。 可能是在 置静 IP 后 生的, 也可能与 WLAN 激活有 。

如果 无法再通 SC311m, 重置 接口: - 同 按下 **Src** 和 **Power**, 直到状 LED 呈 色 。松 按 。 - 系 将重新 ,并且 接口将重置 DHCP。

## **4.** 相 (**UDP** 多播被阻止)

## 5. trivum App 在 中 不到 trivum

#### **5.1.** :

用于 iOS 或 Android 的 trivum 用程序不会列出 中的 trivum 。

是 。通 接收多播hello消息 trivum个 。路由器、交 机或 WLAN 接入点等 件可能会阻止 些消息。

#### 5.2. 解:

#### 5.2.1. 正WLAN接入

- 将 的移 的 IP 与 trivum IP 行比 ,如果它 位于同一子 中,例如 192.168.178.x。
  如果 分 具有不同 IP 的子 或 VLAN (例如 192.168.1.x 与 192.168.2.x),
  情况下所有 都会中断。
  子 的意 是阻止流量,尤其是多播 UDP 流量。然后需要在 交 机或路由器上添加 (路由)以 流量。
- 不同的 WLAN 接入点。例如,如果 着 从一个房 走到 一个房 ,它可能会在接入点之 切 ,并且它可能会与其中一个接入点一起工作。
- 保使用直接 接到 接 trivum 的交 机的 WLAN 接入点,或者集成到 交 机或路由器中的 WLAN 接入点。
- WLAN 接入点、 交 机和路由器的配置。允 从 LAN 到 WLAN 的 UDP 多播流量。允 它是通用的, 是 用于

239.255.84.83 端口 4002(主要 ) 224.0.0.100 端口 4002( 用 )

- WLAN 路由器可能需要固件更新。
- 保 的移 上的 trivum 用程序的 未被阻止。 卸 并重新安装trivum 用程序。

#### 5.2.2. 通 其他方式 到trivum-IP地址, 器使用trivum

- 在 Windows PC 上,下 并安装 trivum-IP finder。可在 service.trivum.com 上 取。通 LAN (禁用 WLAN)将 的 PC/本 接到与 trivum 相同的交 机。它将 示 trivum 的 IP 地址。
- 可以 看 路由器的 Web 配置来 trivum-IP 地址。
- 然后在 的移 上打 一个普通的 器,例如谷歌 器,并 入 IP 地址以在没有移 用程序的情况下使用 的 trivum 系 。添加 以更 松地重新打 它。
- 使用 用于 Android 的 trivum 用程序, 可以手 入 到的 IP。

注意,使用 DHCP, trivum-IP 可能会在 后更改。如果 情况 常 生, 可以在路由器配置中

trivum 保留一个 IP, 或者考 在 trivum 置中 置一个固定 IP。

参 :使用 Ubiquiti Unify Switch 行 WiFi 多播 置

## 6. 在 中 不到 AirPlay 入

#### **6.1**.

iPhone上未列出trivum AirPlay 入。

#### 6.2. 解

- WLAN 可能是 所在。
  - 通 普通 LAN 使用 AirPlay。

此, 在 PC 或 Mac 上安装 iTunes,然后 部音量条右 的 色 声器 符号。

如果此 示 trivum AirPlay 入, 明 的 WLAN 交 机、路由器或接入点存在 。 例如:

- WLAN 路由器可能配置 不向 WLAN 送多播消息。 路由器配置。
- WLAN 路由器可能需要固件更新。在
   少数情况下,路由器在更新前会阻止多播,而在更新后会通 多播。
- 一些 WLAN 接入点(如 Aruba WiFi AP 控制器)在其配置中有 外的 ,用于在 中 用 bonjour 和 airplay 消息。
   些 可能很 ,可能需要指定 ID,例如:\_airplay.\_tcp 、\_raop.\_tcp
- 。可能 WLAN 路由器需要更 不同的 WLAN 接入点。

激活消息阻止 的 trivum 解决方法:
 在 trivum 配置中的 trivumip/setup 下, 至:
 音 /流媒体/播放/重 送区域名称
 并 : 分 送区域名称

• 使用多个子 的 , 例如

"通 的子 192.168.1.x"

- "通 WLAN 的子 192.168.3.x"
- 通常会\* \*阻止\*所有\*多播流量,不允 Airplay,也不会 到任何 trivum trivum iPhone 用程序或 ServerAdmin 工具,并且没有 KNX IP 路由器流量!
- 在 情况下, 告 的 管理 行配置
  - 完整 送 bonjour 消息 通 多播 224.0.0.251 端口 5353 双向:
    - 。从 WLAN 到 LAN, 用于 Bonjour 求
    - 。从LAN 到 WLAN 以 行 Bonjour 回
  - 通 多播 239.255.84.83 端口 4002 和通 多播 224.0.0.100 端口 4002 至少从 LAN 到 WLAN 的 trivum 消息 的完整 送
  - •通 播 224.0.23.12 端口 3671 双向完全 送 KNX 消息
    - 。 要与支持 AirPlay 的其他(非 trivum) 行比 。例如, 将音 流式 到某些 Apple

AirPlay 声器。如果他 的 入没有 示,或者在一段 后 失,存在

- 当 的客 端 用程序(例如 iPhone 用程序)正在 行 ,打 多房 置工具并 管理 快速重 。服 器不会永久性地公布其 AirPlay 入,但只会不 公布。通 重新 ,
   制立即 送 些公告
- 参 :使用 Ubiquiti Unify Switch 行 WiFi 多播 置

## 7. 无法 接 AirPlay 入

7.1.

trivum AirPlay 入已列出,可以首先 ,但当 播放音 ,它会 示 出 口 "无法 接"。

#### 7.2. 解

如果其他人使用不同的 流式 到同一 入,就会 生 情况。

## 8. AirPlay 入在公司 中不可

#### 8.1.

公司 旨在 最大程度的安全性,包括 分段

- 通 在路由器的不同端口上使用不同的 IP
- 和/或通 使用 VLAN

例如, 主要公司的 PC 可以位于 IP 192.168.1.x 的 VLAN 中, 音 位于 IP 192.168.2.x 的 VLAN 中, 移 位于 IP 192.168.3.x 的 WLAN 中。

情况下,安全意味着阻止 段之 的所有流量。移 无法看到 Airplay 入,因 个 UDP 消息(包括 Bonjour 多播消息)在音 段和 WLAN 段之 被阻塞。

了 行比 , 通 LAN 将 Windows PC 接到与 trivum 相同的交 机。 保没有 WLAN 于活 状 ,并且它与 trivum 位于同一 IP 内。然后在 上安装 iTunes。 trivum AirPlay 入必 出 在其中。

意味着, AirPlay 入在同一段中可, 但在不同段(例如WLAN)中不可。

#### 8.2. 解

管理 必 在 段之 配置例外或 :

1) Bonjour UDP 多播 必从 WLAN 段 到音 段

2) Bonjour UDP 多播回 必 从音 段 到 WLAN 段

(路由器、交 机、控制器)上 行的固件,可以通 名 "Bonjour" 根据 来 的 ,或者直接 多播 224.0.0.251 端口 5353 UDP 消息。一些 WLAN 接入点(如 Aruba WiFi AP 控制器)在其配置中有 外的 , 用于在 中用 bonjour 和 airplay 消息。 些 可以 ID, 例如: \_airplay.\_tcp、\_raop.\_tcp 明,并且可能需要指定

如果 阻止情况 1), trivum 上有一个解决方法 ,可以循 送 AirPlay 入名称,即使没有收到 。在 trivum Web 置中, 到:音 /流媒体/AirPlay, 然后激活:重 送区域名称/ 分 送区域名称。

但如果没有助,咨管理。

配置 Bonjour 可能不。如果示并可 AirPlay 入,但后播放失,必允 音和 WLAN 段之的完整 UDP 和 TCP 流量,或者必 将 WLAN 和音段加入同一 VLAN。

一 :
 在 中 不到 Spotify Connect 入
 trivum App 在 中 不到 trivum
 [airplayanalysis]

https://www.trivum.com/trivum/docs/en/trivum-faq.html# \_airplay\_inputs\_in\_brackets\_cannot\_be\_used

## 9. 在 中 不到 Spotify Connect 入

#### 9.1.

在手机或平板 的 Spotify 客 端中,看不到 trivum 入。

#### 9.2. 解

在少数情况下, 可能是配置 , 例如 trivum 系 上未 用 Spotify Connect, 或者 手机上的 Spotify App 没有被授予在 的 中 的 限。

但大多数情况下是 : 阻塞了 UDP 多播消息。

• WLAN 可能会 致 0 使用 Spotify Connect。 通 普通 LAN 接到与 trivum 相同的 交 机的 PC 或 Mac 上安装 Spotify。如果 ĽĽ, 在通 LAN 保它被禁用。所有流量都必 PC/Mac 也有无 接口, 通 交 机是一个 的非托管模型, 如 TP-Link 1008P。 理想情况下, (托管交 机可能包含也会阻止多播消息的功能。) 然后,在 Spotify 用程序中搜索 0 示 trivum 明 的 WLAN 交 机、路由器或接入点存在 如果此 入, 例如: • WLAN 路由器可能配置 不向 WLAN 送多播消息。 路由器配置。 • WLAN 路由器可能需要固件更新。在 少数情况下,路由器在更新前会阻止多播,而在更新后会通 多播。

- 一些 WLAN 接入点(如 Aruba WiFi AP 控制器)在其配置中有 外的 ,用于在 中 用 bonjour 和 airplay 消息。
   些 可以很 ,并且可能需要指定 ID,如 "\_spotifyconnect.\_tcp"
- 。可能 WLAN 路由器需要更 不同的 WLAN 接入点。

•使用多个子 的 ,例如

subnet 192.168.1.x via cable

#### subnet 192.168.2.x via WLAN

通常会阻止 所有 多播流量 ,不允 Spotify Connect,不会 到任何 trivum 通 trivum iphone 用程序或 ServerAdmin 工具,没有 KNX IP 路由器流量! 在 情况下,告 的 管理 配置

- 多播 消息的完整 送通 多播 224.0.0.251 端口 5353 双向:
  - ◦从 WLAN 到 LAN,用于 Bonjour 求
  - 。从LAN 到 WLAN 以 行 Bonjour 回
    - 交 机本身可能会阻止所有多播,特 是如果它是大型托管交 机(具有配置接口)。在
       小 游 中的 故障下 有 交 机配置的更多信息

可以 重 trivum (最好从 Web 配置)。如果 以一 方式阻止多播消息, 至少可以 助 示 Spotify Connect 入。

使用 Ubiquiti Unify Switch 行 WiFi 多播 置 [spotconanalysis]

## 10. 不到KNX IP路由器或什都不送

#### 10.1.

- :

trivum 音 服 器没有收到任何 KNX 消息。Web 配置中未 示 KNX IP 路由器。

#### 10.2. 解

- 保 使用的是正 的 KNX IP 路由器或接口模式。
  - 。一个接口一次只与一个 伴使用 TCP 通信,只能通 正常的 LAN IP,如 192.168.1.x。
  - 。路由器使用 UDP 多播通信,通常通 地址 224.0.23.12。
- 不要使用无 局域 。如果 的 IP 路由器通 WLAN 接,那 UDP 多播消息(所有 KNX 流量都需要)很可能不会通 的本地 。
- 不要使用子 。例如,如果 的 IP 路由器位于 似 192.168.2.x 的 中,但 的 trivum 系 位于 192.168.1.x 中, 所有 型的多播消息都将被阻止,包括通 224.0.23.12 送的消息。
- ・ 尽可能直接 接。将 IP 路由器 接到与 trivum 相同的 交 机,至少 用于 。如果 trivum 和 IP 路由器之 有很多 交 机,有些交 机可能会拒 UDP 多播消息。
- 如果 将 trivum 和 KNX IP 路由器直接 接到托管 交 机或路由器, 可能 生 情况: 交

7

机或路由器不通 UDP 多播消息。而且,由于 KNX IP 路由器名称是通 多播 送的(地址 224.0.23.12),因此在 trivum 中不可 。然后, 必 入 交 机或路由器配置并搜索多播 置。它可以 助使用 器激活 IGMP 听,或禁用 者。 参 文章: https://www.trivum.com/trivum/docs/en/trivum-troubleshooting.html# \_knx\_ip\_router\_sends\_knx\_temporary\_and\_then\_nothing https://www.trivum.com/trivum/docs/en/trivum-troubleshooting.html# \_network\_failure\_on\_group\_play 有 重新 交 机/路由器或更新其固件也可能有 助。

- •与PC或 本 上的ETS 示器 行比 。 此,
  - · 在 本 上停用 WLAN。
  - 。通 将其 接到与 trivum 相同的 交 机。
  - 配置 ETS 器以通 多播使用 IP 路由器模式。
     注意:使用 ETS5 可能不再可能,至少
     独立(没有 IP 路由器硬件)。那就 ETS4 。
  - 。 是否出 期的消息。
- 在以下位置打 trivum Web配置: KNX / 置KNX通信。
  - 。 用 "trace 通信 "。
  - 。 示 KNX 日志。在 里 可以看到所有收到的消息。
  - 反 按重新加 (F5) 以 看更新。
     将 KNX 日志与 ETS 器中 示的 入 行比 。
- 直接从 ETS 器 送 KNX 消息。
   如果 通 将 本 接到同一个 , 必 始 到 trivum。
   在 trivum KNX 日志中 消息是否已到 。
- 如果ETS 消息到
  - 。按 上真正的 KNX 按
  - 。 看它是否在 ETS 中 生 入
  - 。与 trivum 的 KNX 日志 行比 。
- 如果只有 ETS 示 入,而不 示 trivum, 可能必 在 IP 路由器上停用 。有 ,ETS 中的虚 用程序的硬件地址可能会意外重置,从而通 致流量阻塞。

# **11. KNX IP** 路由器 送 **KNX**, 然后什 都不 送

#### 11.1.

trivum 重 后, KNX IP 路由器可 并列在 trivum 中。 可以 它。 收到一些 KNX 消息。

但 了一会儿,所有的交通都停止了。 IP 路由器不再列 可 。不再接收到 KNX 消息,直到下一次重新 trivum。

#### 11.2. 解

可能 生在托管 交 机上。很可能,在 的 上

- IGMP 听 于活 状
- 但没有 IGMP 器 于活 状 。

IGMP Snooping 的意在于 少多播流量: KNX 消息不感 趣的 不得接收它。

 但是 感 趣 ? 是由
 Querier
 到的。 隔几分 , 它就会向 接到交 机的所有

 送一个
 "who wants UDP (KNX) multicast traffic?"。
 必 回 " 我想要地址

 224.0.23.12" 的流量。
 交 机会 住 一点,并
 送 那些回 的人。

- :如果 配置一个 交 机,
- 使用 器激活 IGMP 听
- 或者根本不激活 IGMP 听。

参 我 于 交 机配置的 展文章:

https://www.trivum.com/trivum/docs/en/trivum-troubleshooting.html# \_network\_failure\_on\_group\_play

#### 如果那不能解决

那 也 的 交 机太多了。例如,如果 的 看起来像

KNX IP路由器  $\Leftrightarrow$  → Switch1  $\Leftrightarrow$  → Switch2  $\Leftrightarrow$  → Switch3  $\Leftrightarrow$  → trivum

那 多播和 IGMP 消息可能会在从 IP 路由器到 trivum 的途中\* 失\*。交 机无法再决定 求了 些流量,以及将流量 送 。将 的 更改 :

KNX IP路由器 ← → Switch1 ← → trivum

意味着始 将 trivum 接到与 IP 路由器完全相同的 交 机。

技 人 注意事 :如果 使用的是 linux 系 , 可以通 以下方式 听活 的 IGMP 器

tcpdump igmp

如果 器 于活 状 , 会看到 似

12:15:10.027907 IP 0.0.0.0 > all-systems.mcast.net: igmp v3

隔几分。

## 12. 主/从不能 合

#### **12.1.** :

当 将从 集成到主 中 , 它 在主 上是不可 的, 因此无法被 。

通常是多播。 。

从属 通 多播向 中的所有 送 候消息。但是,如果有多个 交 机,它 可能会拒 在交 机之 此 候消息。即使是 个交 机有 也可能会阻止多播消息。

#### 12.2. 解:

首先保从 于从模式。打 Web 器,打 个从 的 deviceip/setup。 入:系 / 置 /主/从配置并保 置 从模式。

保所有 trivum 都 接到同一 交 机。

全部通 LAN 接,从不通 WLAN。

如果有受管理的 交机或路由器, 其配置是否允 多播,以及多播是否始 在所有 端口之。

重新 交 机和/或路由器。如果在那之后它( )工作, 考 用不同型号更 交 机 , 或将所有 trivum 件 接到 独的交 机, 而不是将它 直接 接到路由器。

以下有 多播配置的文章: 多 的群 播放没有声音

## 13. 多 的群 播放没有声音

#### **13.1.** :

有一个包含 5 个或更多 trivum 个 的主/从系 。 在群 中播放音 , 会出 某些 或永久没有声音的情况。

#### 13.2. 技 背景:

是由 交 机阻止 UDP 多播流量引起的。

播是指:一台 ( 群播主区)向全 送音 包。有 趣播放 些音 数据包的目 会收听 流 量。多播可能会 致 交 机的工作非常 ,因 它 必 决定将音 数据包 送到 里,不 送到 里。一旦 及多个 交 机,它通常会失 。

如果 看下的 trivum Web 配置

99041信息/ /Show event log/Print

并且 会看到如下消息:

192.168.1.100:1204 did not confirm an audio package. (54 4d 05 04) 192.168.1.101:1204 did not confirm an audio package. (54 4d 05 04) 192.168.1.102:1204 did not confirm an audio package. (54 4d 05 04)

那 就是多播 IP 流量被阻止的 。在此示例中, IP 192.168.1.100 ff 的 未收到其多播数据包,因此无法播放音 。

情况下,只要系中有 5 个或更多 , trivum 系 就会自 使用多播音 。 于 2 到 4 个 , 它通 UDP 播 送音 , 非常可 , 与所使用的交 机 型无 。 可以在以下 Web 配置中 使用 模式:

- V9:系 / 置/高 置/使用 播音 行群 播放
- V10: /播放器/常 置/使用 播音 行群 播放

### 13.3. 解:

如果 重新 接 trivum 的所有 交 机, 那 可能会再次播放音 。有 它也可能有助于重新 路由器。 要 得更永久的解决方案, 行以下 :

- 保所有 trivum 都\* 接到同一 交 机\*。一旦它 分布在多个交 机上,交 机本身就必 决定将什 送到 一个交 机, 很 并且可能会失 。
- \* 的非托管 交 机\*,如 TP-Link 1008P,而不是托管交 机。
   使用 的 ,无需配置 的 ,而且它 的固件非常可 。如果 的主/从系 最多包含 7 个 trivum ,将 些 全部 接到 TP-Link 1008P,然后将剩余端口 接到 当前使用的 交 机。
- 可以使用\* 限制解决方法\*:在 配置中,
  - 置
     V9:系 / 置/高 /使用 播音 行群 播放
     V10: /播放器/常 /使用 播音 行群 播放 始
  - 在下面 Configuration/Zone groups/Add zonegroup
     建定,及\*最多4个\*。

 3. 在下面 配置/区域 /更多 置

 置:用 只能 定 的

通 方式, 可以将系 限制 \*最多在 4 个 上播放的 \*,并且 使用 播音 。 也可以 允 一 中的 5 台 , 可能有效,也可能无效。 6 个 通常 多,因 在 情况下,一个 主区域必 送相同的音 数据包 6 次,从而 致操作系 中的 列溢出。

如果 些提示没有 助,或者 希望将 trivum 接到大型管理型交 机, 以下文章。

## 14.小游中的 故障

#### **14.1.** :

在使用 Installer Line 品 行群 播放期 , 或在 用多播 的 InStreamer 播放期 , 某些区域没有声音、控制速度慢、 受阻。

#### 14.2. 解:

1. 将 的 trivum 系 更新到最新 件。

- 如果在使用 trivum InStreamer 出 , 可以在以下位置禁用多播
   Hardware/Instreamers/Instreamer/Enable InStreamer Multicast。然后, 不能再直接在多个区域中使用相同的 InStreamer。但是 然可以通 建 在多个区域收听同一个 InStreamer。
- 3. 如果在群 播放 生 情况, 可以 播音 , 在 Web 配置中的以下位置:

。V9:系 / 置/高 /使用 播音 行群 播放

。V10: /播放器/常 /使用 播音 行群 播放

使用此 ,群 播放中的音 数据不再通 多播 送,而是通 UDP 播 送, 用于 个 交 机。 当 中的 trivum 不多 ,此功能才有效,因 它会在 送数据的主区域上 生更高的 。它 与 4 个 一起安全工作,例如 4x SC344。它可能 然 用于更多 ,因此 可以 ,看看群 播放听起来是否 然 定。但是,例如, 于 10x AudioBox 或 10x RP310 系 ,此 将不再起作用。在 里, 必 使用多播并 用交 机配置,如下面第 4 所述。

- 使用支持 IGMP 的 交 机。
   在交 机上, 保 使用了 IGMP 听(通 交 机配置表面),包括活 的 "Querier"(可能取决于交 机)。
- 群 音 播放 生高 流量。 IGMP 保此流量 到 那些 流量感 趣的 。但 此交 机需要理解 IGMP, 而 trivum 需要上面列出的 件版本。

支持IGMP的交 机有HP 1920G、HP-E2620-24-PoEP、Cisco SG300-10等。

此外,如果系 由 iPad 控制,建 使用 Apple Airport Express WLAN 接入点。

使用HP 1920G交 机的示例配置:

| HP 1920-24G Switch Soft: X                         |                                                                                                    |        |    |  |
|----------------------------------------------------|----------------------------------------------------------------------------------------------------|--------|----|--|
|                                                    | Web Management Platform                                                                                                    |        |    |  |
| tack IGMP Stooping                                 | Advanced See 114th Lenger                                                                                                    |        |    |  |
| evice VLAN Conf<br>etwork P.                       | Number VLANIO · Baseth Advanced Search                                                                                                    |        |    |  |
| VLAN Interface VLAN ID<br>Voice VLAN 1<br>MAC      | COMP         Owner Temmin         Owner Temmin         Owner Owner Own |        |    |  |
| MSTP<br>Link Aggregation +Show En                  | dotails<br>mes Ratech                                                                                                    |        |    |  |
| ARP Management<br>ARP Anti-Attack<br>IGMP Snooping | (VLAN 1 means the default LAN )                                                                                                    |        |    |  |
| MLD Snooping                                       | Cognigate & 2010-2014 Hereite Pockasi Development Company, L.P.                                                                                                    |        |    |  |
| gure 1. 屏                                          | 幕截 用IGMP Snooping。(使用鼠                                                                                                    | 右 ,然后打 | 像) |  |

#### 首先全局 IGMP。但是 必 点 下面的操作并 置:

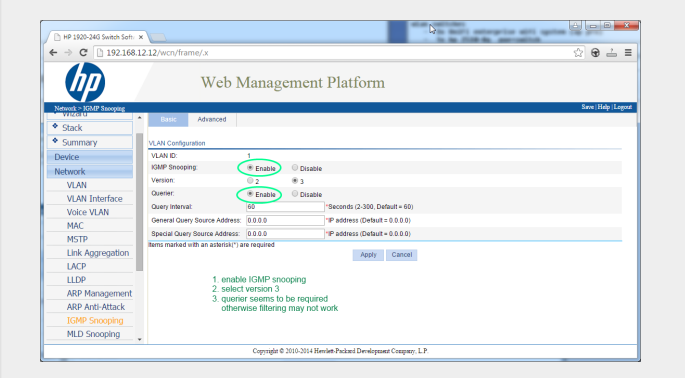

Figure 2. 屏幕截 用IGMP Snooping和Querier

用:IGMP,版本3, 有 器。

然后 右上角的"Save"永久存 所有 置。

如果 布 中可能存在 路, 同 用:MSTP/Global/Enable STP Globally/Enable

## 14.3. 客 可能存在 拓 :

如果使用多个交机, 必注意要全部支持 IGMP,要 支持 IGMP 的交 机位于 部,包含所有 trivum 。

所以 看起来 是 的,例如:

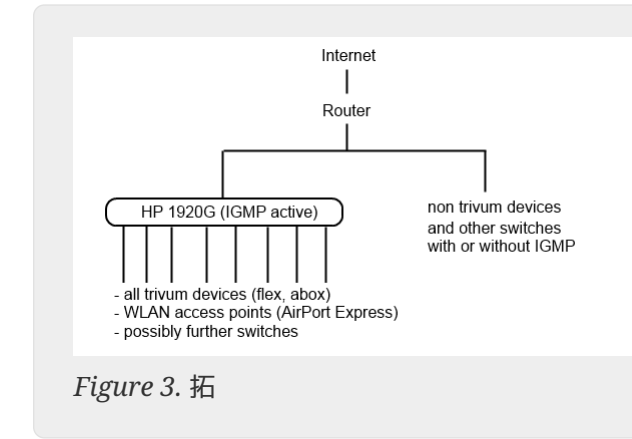

#### 14.4. 配置其他 :

HP-E2620-24交 机 只有一个 "IGMP", 没有 明。似乎不需要 外的全局保存 。似乎
个 使用 Querier。通 我 的 , IGMP 立即起作用。 也可以配置 信息, 但 此 需要通 RS232 接到 交 机。重新 交 机 , 要再次 入交 机配置, 可能必 入它的 IP, 后面没有任何路径。与 1920G 相同, 如果 然存在 , 可以 用: Spanning Tree/Tree Management/STP

在Cisco SG300-28交 机上 :

| Multicast                                  |  |
|--------------------------------------------|--|
| Properties/Bridge Multicast Filter: Enable |  |
| IGMP snooping/Status: Enable               |  |
| IGMP Table: Édit                           |  |
| IGMP Snooping Status: Enable               |  |
| IGMP Querier Status: Enable                |  |
| IGMP Querier Version: IGMPV3               |  |
|                                            |  |
|                                            |  |

置些后,等待2-3分,然后才会激活。 部的"save"按,然后:源 / 行配置、目 / 。

在 路的情况下,思科 支持STP。

| Getting Started                                       | IGMP     | Snooning                                                                                                    |                    |              |               |            |                |                    |               |                   |           |              |              |            |
|-------------------------------------------------------|----------|----------------------------------------------------------------------------------------------------|--------------------|--------------|---------------|------------|----------------|--------------------|---------------|-------------------|-----------|--------------|--------------|------------|
| <ul> <li>Status and Statistics</li> </ul>             |          | oncoping                                                                                                    |                    |              |               |            |                |                    |               |                   |           |              |              |            |
| <ul> <li>Administration</li> </ul>                    | 🗸 Su     | Success. To permanently save the configuration, go to the CopySave Configuration page or click the Save icon. |                    |              |               |            |                |                    |               |                   |           |              |              |            |
| <ul> <li>Port Management</li> </ul>                   | <u> </u> |                                                                                                    |                    |              |               |            |                |                    |               |                   |           |              |              |            |
| <ul> <li>Smartport</li> </ul>                         | ICHIDO   |                                                                                                    | Carabia            |              |               |            |                |                    |               |                   |           |              |              |            |
| <ul> <li>VLAN Management</li> </ul>                   | IGMPS    | nooping Statue                                                                                                | Enable             |              |               |            |                |                    |               |                   |           |              |              |            |
| <ul> <li>Spanning Tree</li> </ul>                     | Annh     | Cance                                                                                                    |                    |              |               |            |                |                    |               |                   |           |              |              |            |
| <ul> <li>MAC Address Tables</li> </ul>                | - Abbi   |                                                                                                    |                    |              |               |            |                |                    |               |                   |           |              |              |            |
| <ul> <li>Multicast</li> </ul>                         | IGMP S   | nooping Table                                                                                                 |                    |              |               |            |                |                    |               |                   |           |              |              |            |
| Properties                                            | En       | try No. VLAN I                                                                                                | D IGMP Snooping    | Router       | MRouter Ports | Query      | Query          | Query Max Response | Last Member   | Last Member Query | Immediate | IGMP Querier | IGMP Querier | Querier    |
| IR Multicast Group Address                            |          |                                                                                                    | Operational Status | IGMP Version | Auto Learn    | Robustness | Interval (sec) | Interval (sec)     | Query Counter | Interval (mSec)   | Leave     | Status       | Version      | IP Address |
| IGMP Snooping                                         | ×        | 1                                                                                                    | 1 Disabled         | v3           | Enabled       | 2          | 125            | 10                 | 2             | 1000              | Disabled  | Disabled     | v3           |            |
| MLD Snooping                                          |          | ony Settings                                                                                                  | Edit               |              |               |            |                |                    |               |                   |           |              |              |            |
| IGMP/MLD IP Multicast Group                           |          | opy counge                                                                                                    |                    |              |               |            |                |                    |               |                   |           |              |              |            |
| Multicast Router Port                                 |          |                                                                                                    |                    |              |               |            |                |                    |               |                   |           |              |              |            |
| Forward All                                           |          |                                                                                                    |                    |              |               |            |                |                    |               |                   |           |              |              |            |
| Unregistered Multicast                                |          |                                                                                                    |                    |              |               |            |                |                    |               |                   |           |              |              |            |
| <ul> <li>P Configuration</li> <li>Socurity</li> </ul> |          |                                                                                                    |                    |              |               |            |                |                    |               |                   |           |              |              |            |
| Access Control                                        |          |                                                                                                    |                    |              |               |            |                |                    |               |                   |           |              |              |            |
| Ougliby of Service                                    |          |                                                                                                    |                    |              |               |            |                |                    |               |                   |           |              |              |            |
| CNIMD                                                 |          |                                                                                                    |                    |              |               |            |                |                    |               |                   |           |              |              |            |
| Quality of Service     SNMP                           |          |                                                                                                    |                    |              |               |            |                |                    |               |                   |           |              |              |            |

## 15. 使用 Ubiquiti Unify Switch 行 WiFi 多播 置

在 Unify Dream One/UDM Pro Switch 的管理 面中,以下 置与 AirPlay 入、Spotify Connect 入的(非)可 性以及 trivum 用程序 trivum 的 最相 :

• 置/WiFi/( )/高 (手 )/多播 展

• 置/WiFi/( )/高 (手 )/多播和广播控制

| ⊛ Dr   | eam One - O Network | ° 🔒 | UniFi                                                                                                    |
|--------|---------------------|-----|----------------------------------------------------------------------------------------------------|
| 6      | Q Search Settings   |     | UAPSD (i)                                                                                                   |
| ۰ę     |                     |     | Fast Roaming                                                                                                |
| 6      | 띾, Networks         |     | Only allow specific devices to send broadcast<br>WiFi Spee traffic on a WiFi network. Things like printers, |
| 0<br>G | Internet            |     | AirPlay, and Chromecast devices should be<br>Multicast added to the list of exceptions.                     |
| 88     | o VPN               |     | Multicast and Broadcast                                                                                     |

- 如果 置了 "Multicast Extension", 将其禁用。目的是将多播流量 播, trivum 不支持 播。
- 如果已 置 "多播和广播控制, 禁用它以 行 。如果 的 需要 置它, 展 置,将 trivum MAC 地址添加到例外列表中。
  - 行 的更改后, 可能必 快速重 trivum , 或者在其 AirPlay 置中 用 "分 送区域名称", 然后才可以在移 上看到其 AirPlay 入。

有其他 置 于非活 状 。如果 置了 些 置, 仔 其 (i) 信息文本, 因 它 也可能会阻止 可 性。

• 置/ /全局 置/IGMP 听

| ⊛ Di      | ream One - · O Network |                                                                                              | UniFi  |
|-----------|------------------------|----------------------------------------------------------------------------------------------|--------|
| 6         | Q Search Settings      | Global Network Settings                                                                      |        |
| ÷         | ି WiFi                 | Improves network bandwidth by only sending multicast traffic such as Airplay to the intended |        |
| $\odot$   | 류 Networks             | network devices. This may however increase<br>multicast latency and drop any non-registered  |        |
|           | Internet               | multicast traffic (such as PTPv2).                                                           |        |
| [U        |                        | IGMP Snooping                                                                                | $\Box$ |
| 如果已<br>它。 | 置, 将其禁用以 行 。如果         | <sup>1</sup> 的 出 ,例如在多台 上 行群 游                                                               | , 用    |

- 置/ /( )/高 (手 )/隔
- 此不置,否无法互相看到。

## 15.1. 跨不同子 (VLAN) 的流量

在 的 Unify 交 机中, 到 "Settings/Networks" 以 取 的 VLAN 列表, 例如:

|    | ream One ~ 🧿 Network |           |   | UniFi      |                 |                |             |
|----|----------------------|-----------|---|------------|-----------------|----------------|-------------|
| 6  | Q Search Settings    | Name 🗸    |   | √ Router ∨ | Subnet $\sim$   | Internet 🗸     | IP Leases ~ |
| ۰ę | ି WiFi               | • Default | 1 | Dream One  | 192.168.1.0/24  | Primary (WAN1) |             |
| 6  |                      | LAN13     | 2 | Dream One  | 192.168.13.0/24 | Primary (WAN1) |             |
| 0  | Internet             |           |   |            |                 |                |             |

如果有多个条目, 被分不同的段或 VLAN。

情况下, VLAN 之 的任何多播流量都会被阻止。

因此在 个例子中, IP 192.168.13.x 的 trivum 无法在 IP 192.168.1.x 的 上看到,反之亦然。

192.168.1.x 中的手机或 iPad 不会列出 192.168.13.x 中的 trivum SC344m 或 RP341v2 的任何 AirPlay 入或 SpotifyConnect 入,并且手机上 行的 trivum 用程序也不会 示 些 trivum 。

一个 VLAN 中的 KNX IP 路由器无法被 一个 VLAN 中的 trivum 看到。

理 上,可以添加 以在不同的 VLAN 之 多播流量。但 超出了本文 的 ,并且需要具 知 的 管理 。

## 16. 使用 trivum 音 出 WLAN

#### **16.1**.

trivum 可以使用多播消息将音 从同 到其从 的主 AudioActuator 送。根据 中使用的交 机,它可能能 也可能无法 多播流量。

### 16.2. 解

保使用支持 用 IGMP 听 的交 机。使用此 ,多播消息 送到 此 流量的 ,而不送到整个 ,如 WLAN。在此 有 交 机配置的所有 信息: 多 的群 播放没有声音

## 17. AirPlay声音 失

## 17.1.

AirPlay 声音 失, 主要是由 WLAN 接收 引起的。

#### 17.2. 解

- 1. 通 WLAN与LAN 比 AirPlay。
- 2. 在PC或Mac上安装iTunes
- 3. 保 PC/Mac 通 LAN 接到 , 而不是(也)通 WLAN 接到
- 4. 在 iTunes
  - 中 trivum 作 AirPlay 出(在iTunes 的 部, 近音量滑)
- 5. 播放.mp3音 文件
  - 如果音 通 LAN 从 iTunes 播放良好, 但通 WLAN 从 AirPlay 播放效果不佳, 是由 WLAN 接收不良引起的。
- 此外,在 trivum 音 文件的直接播放。如果直接播放音 文件 声音中断, 与 AirPlay 无 。

## **18.** 其他 (与 UDP 多播无 )

## 19. 有 提供商已禁用 FM 广播接收功能

- 一些 国有 提供商从其有 中 除了 广播播放。
- 在 情况下, 有以下 :
  - 使用如下文章所示的天 通 无 接收 FM 广播。
  - 使用如下文章所示的天 通 无 方式接收 DAB+ 广播。
  - DVB-C 收音机 器,例如: https://www.amazon.de/Vistron-VT855-Kabelradio-Kabelfernsehen-Telecolumbus/dp/ B078J9MNKP/ 并将其 接到 trivum 的 路 入。
  - 使用 TuneIn 台。

## **20. DAB** 无音 接收

DAB 可能会 到很多 台,但没有播放音 。

如果 的家庭有有 和收音机, 注意在大多数有 中 可能只能收听 FM 收音机, 但收不到 DAB+。 是由于 DAB 的 率 与其他服 (如互 )不兼容。

在 多情况下, DAB 只能\*通 空气接收\*。

如果 直接在 trivum 上使用 的 20 厘米 , 只要 的 不在地下室, 可能 用于 RP341v2、RP311v2、RP321 等 。

于 SC344m,如果所有 4 个区域都在播放,它将不再工作,因 放大器 子 会干 附近的 。 DAB+以低信号功率工作,干 非常敏感,与 FM 接收相反。 了解决 个 ,

- 得 2m 或更 的屏蔽天 和合 的 配器。将其 接到 SC344m 天 接器。
- 在 的 一 , 距 SC344m 几米 , 接 的 或投 天 。 在起居室 或更高 足 了。

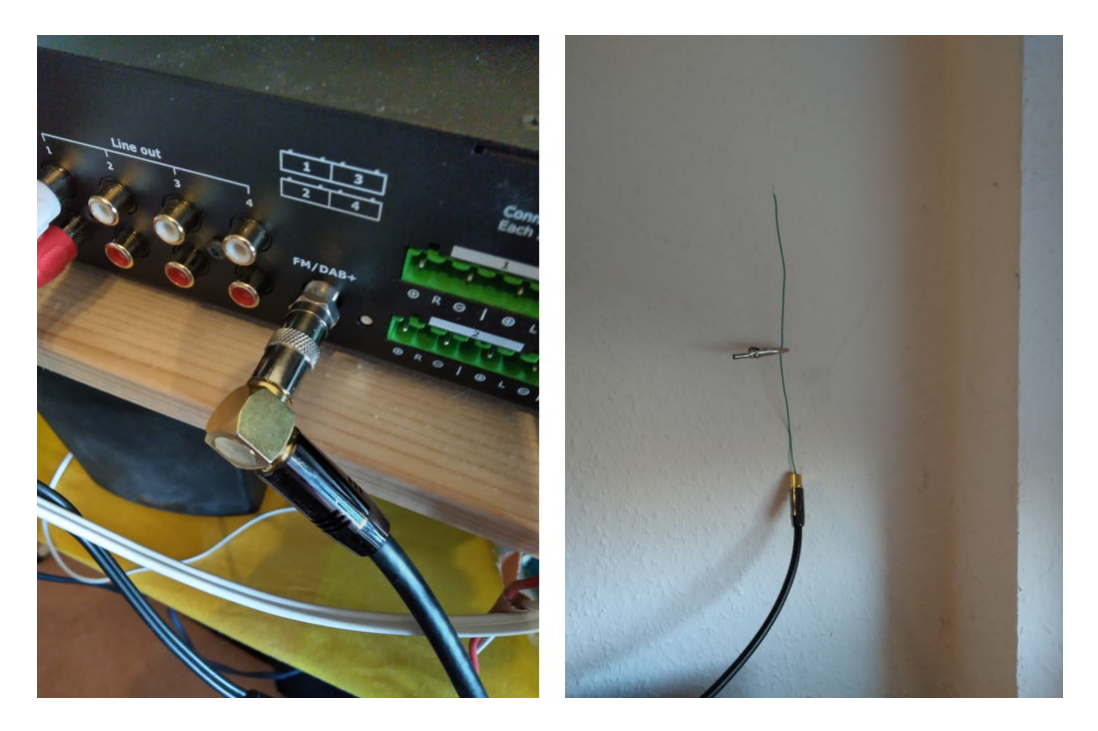

• 如果 的 SC344m 位于地下室, 必 将 SC344m 接到外部天 , 或者将 天 到 家中更高的楼 , 在那里 可以 接 或投 天 。

# **21.** 无法 到 藏 **Stream**、**Tuner** 或 **LineIn** 操作的

从 件 9.72 始, 些 置已移至 Web 配置中。

使用 件 V9, 看以下内容:

configuration / actions / define which standard sources should be available

使用 件 V10, 看:

自定系 /操作/常 置

LineIn 的 藏是按区域配置的:

V9: configuration / zones / zone / basic settings / default sources V10: customize / zones / zone / define the default sources

## 22. 无法在 WebUI 中 行搜索

在 NAS 或 TuneIn 中搜索 , 没有出 。 更新 件 V9.73 build 16282 或更高版本, 然后 按右上角的三条 按 , 重新加 所有内容。 可能 需要 按搜索字段本身。在 NAS 搜索中, 保不要触摸文本 "Any pattern"。只触摸那个空白区域。

## 23. Spotify 意外地在区域中播放

: Spotify Connect 意外打 区域。

### 23.1. 可能的原因

1) 允 客人将 Spotify 流式 到 的 trivum 系 ,客人 的家后,他在 Spotify 用程序上按 "播放",但不知道 会通 互 在 的家中激活播放

- 2) 向不在家的家庭成 提供了 的 Spotify 数据,但他 了"播放",但不知道 会通 互 在 家中激活播放
- 3) 家里的任何地方都有一台 有 Spotify 用程序且 的 数据已登 的 (平板 等),并且由于某 原因从 激活了播放

## 23.2. 解决方案 1:限制特定 始播放

于情况 1), 入 trivum 置:Info/Inspect/Eventlog。

在那里 可以 到 Spotify 用 在 的系 上播放的 的清晰信息:

12.6 / 21:28:31 SPOT: 1334.2 StartSpotCon - Zone Living Room - user ewfihehwfu3hr3e

如果不是自己的用,到:

音 /流媒体/Spotify Connect

然后 "limit spotifyconnect play to selected user names", 然后按照 示的 明 行操作。,只有 自己的 Spotify 用 才可以在 trivum 系 上播放。

于情况 2) 和 3), 如果 无法 明 在使用 的

- 使用 的用 登 spotify.com
- 在 "account" 下, 更改密
- 在 "account" 下, : 在所有地方注
- 然后 入手机上的 Spotify 用程序。使用新密 再次登 。再次 接到trivum系 。 将是 在唯一能做到 一点的人。

注意:如果 在 trivum 上存 了 SpotifyConnect 收藏 , 不 定在更改密 后是否 然可以使用它 。也 必 重新 建它 。

### 23.3. 解决方案 2: 在播放 始 禁用区域激活

一个解决方案是通 Spotify Connect 禁用区域激活。

在 V9 多房 置中, 到:

配置/防区/防区/基本 置/控制防区

然后 : "在 入上激活的区域:无区域控制。"

使用 件 V10, 到:

自定 /区域/区域/ 来源

并 流光上的 ,以更改流光 置。 可以在此 到"配置流媒体的 SpotifConnect 置"。其中, "Show Spotify Connect Listener"。 置此 将自 禁用 "Show SpotifyConnect 声器"Zonename""。

, SpotifyConnect 入就不再 接到区域,并且无法将其打 。

2) 建一个全局操作来手 播放 Spotify:

在 V9 多房 置中, 到:

配置/操作/定 始 可用的操作

在 V10 多房 置中, 到:

自定 /操作/定 始 可用的操作

然后 建一个 作:

activate a source / streaming (using zone default streamer) / Spotify Connect

播放 Spotify 分 完成:

1) 在手机上的 Spotify 用程序中, trivum 入(在可能有不同的名称),然后 始播放。 trivum 不会 生任何声音,因 区域未打 。

2) 入 trivum 用程序, 入目 区域,然后 "Spotify Connect" 操作。在 将听到声音。

## 24. 牙无法与 AudioBox P150 配 /播放

- 保 有 件 V9.72 build 16033 或更高版本。
- 在 AudioBox P150 上 用 WLAN:
  在 Web 配置中, 到"置/ (WLAN)"并 "enable"。
  \*不需要\* 描 并 接到真 的 WLAN 。只需激活 "enable" 即可。
  如果 的 AudioBox 是主/从配置中的从属 , 必 通 到"audioboxip/setup"下 AudioBox
  的 配置来 用 WLAN

## 25. RP341v2 永久 光

表明 源 太低,可能低于 18 V。

源 接 。 源本身, 量其 出 。 是否有其他耗 接到同一 源, 可能 会消耗太多能量,或者同一 源板上是否有其他消 , 些 只是不 使用。如有疑 , 更 整个 源,或将其 接到不同的 座。

## 26. RP311v2 RP321 RP341v2 行器 紫色 /紫色

是 ,因此 立即断 的 源! 了安全起 , 声器 出被 ,因此 听不到声音。
 RP 使用 24 V 源,例如 Mean Well HDR-100-24。

它 不 与 MeanWell KNX 20E-640 等 源一起使用,因 此 源提供 30 V , 高。

## **27. RP341v2**保 通道 2+4 坏(代 2000)

有 个 源 接器, 个 接器 有 +/-。如果右 接器的 低于 13 V,或者右 接器完全没有 , 会出 代 2000。在 情况下,LED 呈 色 。一旦 接超 13 V, 自 重置(使用 件 9.73/固件 1.26),LED 再次 示 色。

## 28. RP341v2 所有 出均无声音

如果接的源。高,就会生情况。

例如, 明 源有一个 的 螺 。如果恰好将其 置 28 V, 高,并且不会 出声音。 保将其 整到恰好 24 V。

## 29. RP341v2 出1和2没有声音

如果 将\* 个 源装置\* 接到\*第一个 源 入\*,就会 生 情况。 出 3 和 4 会有声音,但 1 和 2 不会。 的新 行以下 :

- 如果 只想使用一个 源,将它 接到第一个 源 入,然后也将 接 从第一个 源 入的正接到第二个 源 入的正 。在\* 行此 接后\* 。在 已 机 接 接器 然不会 生声音。
- 如果 有 个 源, 将 个 源都 接到 源 入1和2。然后打 源。

## **30. RP3xx** 通道

保 至少安装了 件 V9.78 (或 10.03) 内部版本 17126 或更高版本。 Build 17126 包含 RP 理高音量 的重要修 。

如果 有最新的 件,但 然出 警, 可能是由以下原因引起的:

- 1) 出端可能存在 的 ,尤其是 声器 短路,例如
  - 通 意外 接的短 。
  - •通 陷 声器 。
- 断 声器 与 trivum 的 接, 然后 量 阻。正常的是5-8欧姆。如果只有 0.5 至 1 欧姆, 它 有 陷。
- 注意:即使短路也有正常声音。一旦音量 加, 可能只会收到 消息。
- 如果 在 声器"断 接"的情况下将音量 得很高,放大器芯片将无法正 量 出 ,并 地 生 警 。 使用\* 接的\* 声器 行 。

3) 如果 使用非常高的 声器音量并 合不 常的 境条件,例如高气温和 通 不良。
 温度:在 置 (trivumip/setup)中, 到"信息/于"。
 通常温度低于 80 氏度。

4) 通 端声音 置:如果 了低音或高音 或 DSP , 在 行 一 之前将所有内容重置 。

了安全起 ,例如在 境条件 生 化 , 可以在 置中将区域最大音量限制 90%。

如果 了所有 些点,但 "channel overload" 然出 接 8 欧姆 声器, 系 trivum 支持。

## 31. RP310没有声音

如果 源 高,就会 生 情况。仔 它是否只有 24 V。使用 高的 可能会 坏 出,因此即使降低到 24 V 后, 然可能没有声音。

## 32. RP311v2 由于交 天 而没有 DAB 音

2022 年 1 月交付的首批 RP311v2 有一 , 示无 GND 和信号 接器 序 (已)。 意味着如果 按照 所示 接天 , 它可能会 到 DAB 台, 但没有声音。 (FM 可能 然有效)

以下是如何将天 与不同 正 接的完整列表:

当前:

- RP311v2:天 信号最接近以太 。天 GND 最 近外 的外 。
- RP321:天 信号最接近以太 。天 GND最 近"Output 2 Left -".
- RP341v2:天 信号最接近"出3左-"。天 GND 以太 最近。

#### 旧 :

- RP311v1(直到 2021 年,只有 FM): 天 信号最接近 "Control Out"。天 GND最 近" 源24V+"。
- RP341v1(到 2021 年,只有 FM): 天 信号在 Sym" 中最接近 "Line。天 GND 最接近 "Line In Left (wire)"。

## **33.** 如果 **TIDAL** 置未完成

如果 配置 TIDAL ,但没有完成,并收到无 无尽的信息 "No reply yet", 的 配置。我 已 看到一个案例,其中静 IP 配置 google 名称服 器 8.8.8.8。 然, 名称服 器提供了其他潮汐服 器地址,然后通常 致 置失 。解决方案是将 切 到 DHCP ,至少在 配置 如此。

## 34. 如果 TIDAL 不播放

如果 有 TIDAL Premium , 在 trivum-Setup 中禁用 " 使用高 量流媒体 "。高 量流媒体需要 TIDAL Hifi 。

## **35. Divus KiBro App**无法正常工作

不要再使用此 用程序,它不再允 接到非 Divus 。使用

trivum Control App for Android

## **36.** 没有TuneIn菜 , TuneIn 件中的 403

如果 安装了旧版 件 V8.x, 必 更新到版本 8.78, 以修 TuneIn 件中的 。

如果 已 有最新的 V8 或 V9 件, 的系 可能已被 TuneIn 的互 IP 地址 定。 可能是由于 天 广播 求 多所致。可以通 在 器中 入以下内容来 :

opml.radiotime.com/Browse.ashx

如果 也 生 403 ,那 必 等待一天,直到解除阻止。或者,通 断 并重新 接互 (在 的路由器中)来更改 的互 IP 地址。如果 的 IP 在 断 互 接后 未更改,系 的互 服 提供商 求 助。

## **37.**无法 TuneIn收藏

2018 年 9 月 12 日, TuneIn API 生了 化, 致 TuneIn 收藏 因 403 而被阻止。

如果 更新到 V9.37(或 有触摸板 2.15.13617 的 V8.79),将可以再次使用收藏 ,但 注意:

- •基于旧 的收藏 失了。但 可以 造新的。
- TuneIn 接是可能的,但如果没有看到自己喜的内容,必入 Web 配置,在 Streaming/TuneIn下,然后再次 : "将此 与 接"

## 38. TuneIn 台无法使用V8 件播放

一个可能的原因是越来越多的 TuneIn 台切 到 SSL 加密 。
 播放此 台需要 件 V9,因此 可能需要考 V9 更新。
 https://www.trivum.com/trivum/docs/en/trivum-update.html

## 39. V8和V9 不兼容。

如果 有多个 trivum 音 服 器 并希望将它 合 主/从, 所有 都必 是 V8 或 V9。如果 有一个 触摸板的 trivum 音 服 器, 那 要 都必 有 V8 件(服 器版本 V8.x 和触摸板 V2.13), 要 都必 有 V9 件(意味着服 器版本 V9.x 和触摸板 >= V2.40)

## 40. InStreamer: 如果数字 入没有声音:

如果 通 模 入而不是数字 入 得声音, 行以下 :

- 是否示灯。
- 如果 用, 在音 源禁用杜比数字模式。 InStreamer 没有杜比解 器, 如果使用杜比, 不会 生声音。
- 与接受数字 入的不同 行比 。使用其他 可以听到声音 ?
- 保InStreamer固件是最新的(V1.26或更高版本)
- 仔 断 数字 是否 然可以听到模 声音(接后 先于模 声音)。 保声源持 出声音。
- 断 源, 然后重新 接。如果几天没有 入, 旧的 InStreamer (2015) 年左右交付)可能无法提供声音, 然后需要冷重 。

## **41. InStreamer**:如果数字 入失真:

将 InStreamer V1 更新至固件 V1.07 或更高版本, 可与最新 V8 或 V9 服 器 件的 Build 11532 一起使用。

Web 配置中 InStreamer 的 Level-adjust 置。 将其保持在 100 %以下,或 低的 ,例如 75 或 50。 如果 接了CD播放器, 注意:

- InStreamer的模 入 期信号 度 2.1伏RMS。
- 一些 CD 播放器提供 3 或 4 伏 RMS, 太多了。
   在 3 伏的情况下,可以通 降低 平 整来 行一些校正。
- 一些 CD 播放器 接收器提供特殊 出,
   具有 7 伏 RMS 的 高 。不要 接到 的 出。

## 42. 于 InStreamer V2

自 2025 年起,新的 InStreamer V2 上市,它是从 始新 的,但 可以像以前一 松集成到 的 trivum 系 中。 更多内容:

https://www.trivum.com/en/InStreamer-Integrate-audio-sources-via-network

## 43. InStreamer V1 更新失

如果 在 trivum 服 器上更新 InStreamer, 但一段 后它 然具有相同的版本, 可能是由 交 机上的活 IGMP 引起的。通常 IGMP 是群 音 播放期 保 的好 西。但在 InStreamer 更新期 , InStreamer 行在非常有限的系 模式下,无法 送正 的 IGMP 公告消息。 可能会 致交 机阻止 送到 InStreamer 的重要数据。

#### 43.1. 如何 :

- 使用 V9 build 11577, 看: Inspect/Show recent update log。
- 使用 V8 build 11577, 在 器地址 中 入:trivumip/print/messages

如果 看到消息 "device does not react" 那 更新数据被阻止了。

#### 43.2. 修:

- 将trivum服 器和instreamer 接到同一个交 机
- 在 Switch上 停用IGMP
- 重 更新
- 完成后, 重新激活IGMP。

## 44. 声音 曲, 裂或中断

#### 44.1. 原因

声音干 可能是由以下原因之一引起的削波:

• 主 DSP 置。如果 使用了 DSP , 使用 "Flat/default" 行 行比 。如果 想 使用

DSP, 可能需要将音 出 置中的 " 整音量" 置 低于 100 的 。

如果 自己 建 DSP , 最好不要将 率提升 > 0, 而是将 不想听到的 率降低 。

如果任何警告示 色, 格按照 明 行操作。例如, EQ +db 和 BassEnhance 不 合使用, 因 后者已 提高了音量。

• 活 高音 整、低音 整或低音 。 将 些 置 0,或将音 出的 " 整音量 " 置 低于 100 的 。

## 45. 声音 隔几秒就会中断

#### 45.1. 原因

度跟踪可能会 致系 。

#### 45.2. 解

在 trivum 置中, 至:系 / 置/高 。 如果 字段包含traceplayer=9, 那 将在内部 生大量跟踪 出, 致声音中断。

只需清除 字段。

## 46. StreamSource 挂起, 直到重 没有音

#### **46.1**.

2014年交付的一些StreamSource 示以下行 :

• 首先,一切似乎都好,它播放音。

- 在随机 后,有 是几秒 ,有 是几小 后,停止播放音 ,但任何地方都没有 示 消息。
- 上的 色"C" LED熄 。
- 此外, 在 片列表中, 可能 示 色消息Slave无效。

使用 ,可能会出 CardHost inaktiv。

完全重新 trivum 系 后,它 会再次 行,直到出 下一个 。原因是 上某芯片 格 生 化, 致与V1.30固件不兼容。可以通 看 biq 方形芯片 "LPC2365" 来 些 。在最低行中,如果 看到 "NSD1317D",最后是 "D", 可能会 生 (于 旧的 "NSD1317B" 修 本不 生)。即使数字不是 1317 但不同,也可能会 生 -相 的是末尾的 "D"。

#### 46.2. 解

#### 1. 更新工具包 如果 收到 更新工具包, 可以通 使用最新的 V1.31 固件刷新 来自行修 此 :

- 2. 工具包文
- 3. 看一下工具包截
- 4. 按照所有 明操作
- 5. 使用支持人 提供的\*最新\*固件文件\*StreamSource-1.31.hex\*

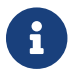

不要使用包含的`StreamSource-1.30.hex`文件

#### 46.3. 修服

或者 可以将 退回 我 行 修。

## 47. 某些StreamSource 没有声音

### **47.1**.

- 当使用 有 多 StreamSource (STS) 和 PowerAmpConnect (PAC) 的 3 个 cardhost 注意以下限制:
  - STS(或任何源 ,如 RDSTunerSource)必 放置在 主机的 槽 1-8 中
  - PAC 可以放置在任何 槽中, 但通常它 放置在 高的 槽中, 因 低的 槽被源使用
  - 由第一台主机的 1-8 槽中的 STS 生的声音可以在任何主机的任何 PAC 上播放
  - 第二个 主机的1-8槽STS 出的声音只能在第二个 主机的本地PAC上播放。 同 用于第三个或更多的 cardhosts:声音只能在 cardhost 内本地 接。

意味着,例如,来自第二个 主机的 槽 1 中的 STS 的声音不能在第一个 主机的 PAC 上播放。

在具有 2 个 cardhost 的 C4 系 上, 些限制不存在,因此来自第 2 个 cardhost 中的 STS 的声音可以在第一个 PAC 上播放。

## 48. 短声音可能无法正常播放

#### **48.1**.

如果 播放少于 15 秒的短音 文件,可能会出 只播放了几秒 甚至更短的曲目然后重 或跳 曲目的情况。 也取决于使用的采 率(22 kHz 与 44 kHz)。

#### 48.2. 解

- 了 正播放, 可以
- 建一个包含相同声音多次的 音 文件

#### 要

• 将 的音 文件 展至最多15秒的

の 可以使用免 的音 器Audacity。(http://audacityteam.org/)

## 49. AudioBox P150声音 2秒 失一次

#### 49.1.

在从 的第二个区域中, 声音 2秒消失一次。

#### 49.2. 解

冗余 出映射的配置。例如,如果 的第一区和第二区都使用相同的 Cinch 出, 会 致冲突。

## 50. 数字 路 入/TOS 接没有声音或 有噪音

#### **50.1**.

等信号源通 光学 TOS 路 接到 AudioBox P150 等 trivum , 但只能听到噪音。

#### 50.2. 解

在 的音源 禁用杜比 声。trivum 只能通 TOS 接 理 PCM 入,但不能 理杜比数据。

#### **50.3**.

等信号源通 光学 TOS 路 接到 trivum ,但听不到任何声音。

#### 50.4. 解

配器或数字 接可能需要重置。

- 将 配器与 trivum 断 接, 等片刻, 然后重新 接就足 了。如果 没有 助,
  - 断 trivum 的 源。断 TOS Link 。 TOS Link 的信号源( 等)。
- 将 trivum 重新 接到 源。等到它完全 始。然后重新 接 TOS Link 。然后打 。

## 51. RP341/RP340 源 接如何

RP34x 可与一个或 个 源一起使用。有 信息, 以下文章。

# 52.4 区 行器, RP341/RP340 在 3 区和 4 区没有声音

#### **52.1**.

使用RP341或RP340在3区和4区没有声音。

#### 52.2. 解决方案

52.2.1. 源不足。

源可能不足。 RP341/RP340需要

- 2x 3.83 A(或更多) 源或
- 1x 7.66 A(或更多) 源
  - 源/ 源是否正 接
- •2个3.83A 源:
  - 。 左 接一个 源 "24V DC (+) (-)"
  - 。接一个 源到右 "24V DC (+) (-)"
- •1个7.66A 源:
  - 。将 + 接到 个 "24V DC (+)" 螺
  - 。将- 接到 个 "24V DC (-)" 螺
  - 。 是否 坏
  - 。 声器的功能

 如果
 有
 个
 源,
 交
 它
 。

 如果系
 无法
 ,
 或
 后
 出
 1+2
 没有声音,
 源有故障。

52.2.2.有 陷的保

在 少数情况下,有 陷的保 可能是故障的原因。通常 示 Web 配置中的 。

## 53. RP311v1 保 1 坏

#### 53.1. 解决方案

如果 将 件更新到最新的 V9 或 V10 件,但 然存在, 保 可能 坏了。

打 外 的一个 子部分。 源 接器 的保 就是相 的。

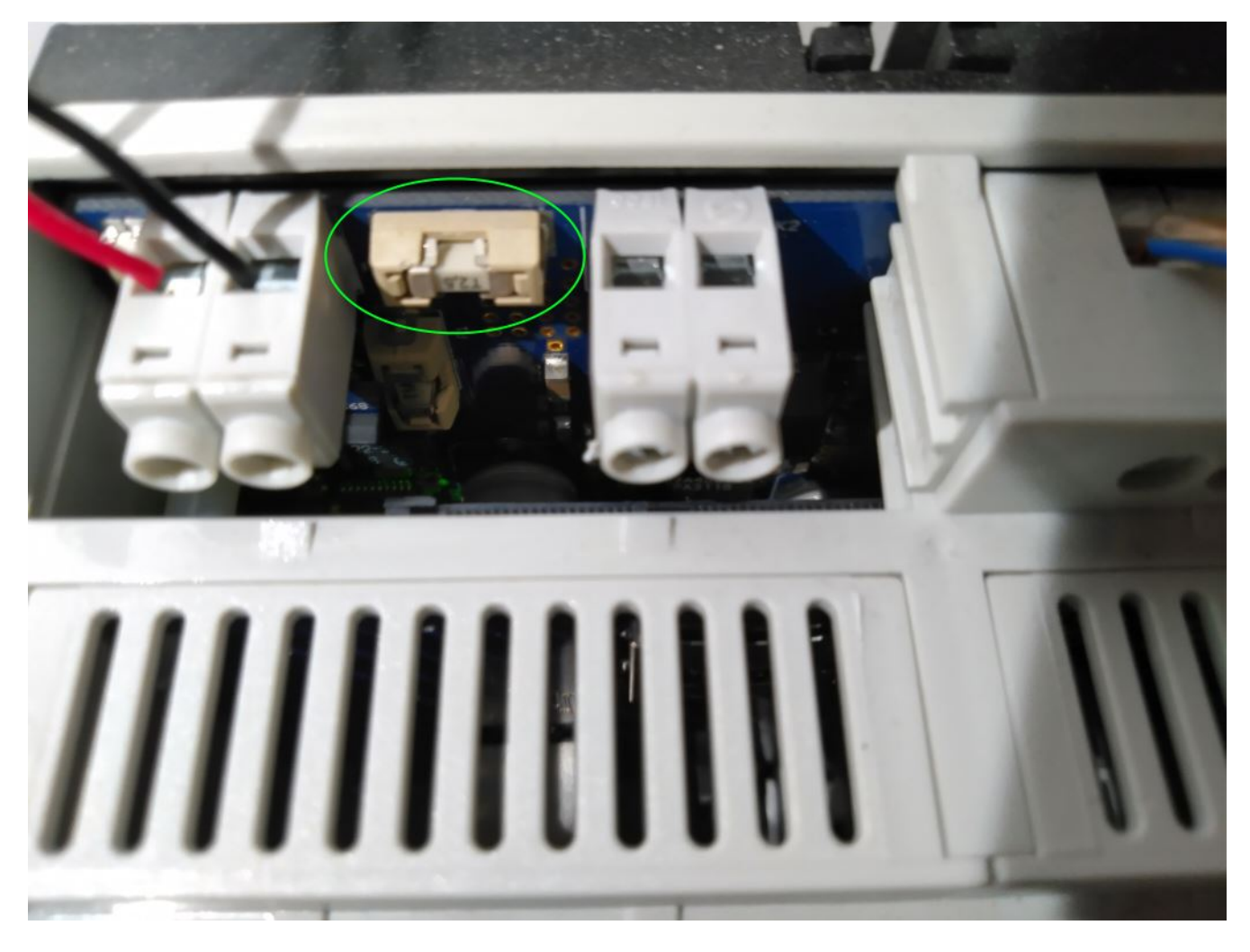

它是 Siba 158000.2,5 或 Littlefuse 045202.5MRL。

RP341v1采用不同功率的保 型号:

Littlefuse 0452005.MRL(5A), 或Siba 158000.5

# 54. Spotify Connect 入在群 播放中不可

在常 解答中 到相 文章:

https://www.trivum.com/trivum/docs/en/trivum-faq.html# \_spotify\_connect\_inputs\_are\_not\_visible\_with\_group\_play

https://www.trivum.com/trivum/docs/en/trivum-faq.html# \_airplay\_inputs\_in\_brackets\_cannot\_be\_used

# 55. AirPlay无法在台式机Mac或PC上使用

### 55.1.

XMBC可能会 致不兼容。
## 55.2. 解

AirPlay是否 用于任何AirPlay ,例如AppleTV。

如果不:

- 系 上是否安装了XMBC。
- XMBC是否 用了AirPlay支持。( 可能 致不相容。)

• 如果是 , 卸 XMBC并重 。

## 56. 意外区域 意外音 播放

## **56.1**.

区域打 并意外播放

## 56.2. 解

仔 看激活的源和播放的内容。

可以在以下 Web 配置中 看系 的事件日志: 信息/ 于/ 示事件日志。 它清楚地告 什 事件 致什 区域的 。

可能的激活原因:

- SpotifyConnect:如果前几天有客人并允他在的trivum系上播放SpotifyConnect,那它可能会在以后的任何候意外播放,即使的客人不在家,很。是SpotifyConnect的,无法更改。
   可以通以下来防止情况:
  - 音 /流媒体/SpotifyConnect/将 SpotifyConnect 播放限制 定的用 名。
- •播放可能是由配置 的警 引起的。 看 个区域 于活 状 ,并 其警 置。
- •播放可能是由KNX自 化事件或HTTP API 求引起的。
- 如果事件日志告 HTTP 作 事件源, 看 定的 IP 地址部分。例如, "HTTP .222 GET" 通常表示 IP 192.168.1.222
   送了一个 求, 如果 的 是 192.168.1.x。 看控制 元列表。 来源, 例如触摸板或平板 。

# 57. SpotifyConnect会在下一首曲目上更改音量

## **57.1**.

SpotifyConnect 始播放,然后在 trivum 音量 生 化。 一旦曲目 束,下一首曲目 始,音量就会跳回之前在平板 上使用的音量。

## 57.2. 解

如果多个区域使用相同的 Streamer, 的 SC 配置:

• 配置/区域/区域/基本 置

看看: 流光

通常 Zone 1 有 Streamer 1, Zone2 有 Streamer 2, 依此 推。 例如, 如果 Zone 2 也使用 Streamer 1, 系 拒 将区域中的音量 化 送到 SpotifyConnect, 因 它不明 。

重新配置系 以 个区域使用一个流 化器。

## 58. SpotifyConnect 意外打 区域

#### **58.1**.

客人或家庭成 X 从他的手机到 的 trivum 播放 SpotifyConnect。然后他 了房子。

突然,一个区域打 并再次播放 SpotifyConnect。 是因 X 忘 在他的 Spotify 移 用程序中取消 trivum 。

#### 58.2. 解

防止不必要的播放,将系 从即 播放重新配置 播放:

• 在 配置中, 入 个区域

配置/区域/区域/基本 置

- 看底部 Spotify Connect"的 "control zone , 并将 "Zone to activate on network input" 更改 "No zone control"。
- 从 在 始,在 Spotify 用程序中 trivum 入将不再自 播放区域中的音 。
  - 在下面 建一个全局操作

配置/操作/定 操作始 可用

添加新操作/激活源/流媒体/Spotify Connect

会 致在 个区域中 示一个操作 "SpotifyConnect"。

在要播放 Spotify 音 , 用 需要 个 :

- 1. 在 Spotify 用程序中 一个 trivum 入,然后 始播放。 到目前 止, trivum 不会 生任何事情,听不到任何声音。
- 2. 然后 入 trivum 用程序, 然后触摸 "SpotifyConnect" 操作。
   将 始播放 入的音 。

如果 SpotifyConnect 入示 "Input 1"而不是区域名称, 入第一个区域, 然后触摸那里的 SpotifyConnect。如果系有 置, "Input 2"将映射到第二个区域, 依此 推。

## 59. SpotifyConnect 音量意外上升

## **59.1**.

想在 trivum 用 界面中 微更改音量,但没想到音量会自 升高。

## 59.2. 解决方案 1

可能是特殊配置的 情况。 入web配置下

音 /流媒体/Spotify Connect

并仔 个 置了 些控制区。控制区控制音量。 于某些 ,如 RP341v1, 必 将 的一个区域分配 控制区域。然后 保 - 在一个 中, 的其他区域不会成 主区域 - 在 Spotify 客 端中 了 区域,并且()括号中没有名称的区域。

## 59.3. 方案二

其他人可能使用 Spotify 使用的 在 的音 系 中 于活 状 。有 更多信息, 上面的 "Unexpected Zone On with unexpected music play"。

## **60. SpotifyConnect** 示一个 SC的 入

#### **60.1**.

通常 SC 向 提供 4 个 SpotifyConnect 入,但只能看到一个。

#### 60.2. 解

如果多个区域使用相同的Streamer, SC 配置。

- 配置/区域/区域/基本 置
- 看看: 流光

例如,如果所有区域都使用 Streamer 1(在大多数情况下 没有意 ),那 将只有一个 SpotifyConnect

重新配置系 以 个区域使用一个流 化器。

## 61. 无法更新/没有互 或名称服 器

## **61.1**.

trivum 需要来自 DHCP 服 器的配置数据。 DHCP 服 器 提供 IP 地址,并告知要使用 个名称服 器。需要名称服 器才能 接到互

- 台播放
- 件更新
- NTP自 置。

#### 61.2. 解

因此, 保将本地 接到互 的路由器/交 机/ 制解 器提供 DHCP 服 , 服 也提供正 的名称服 器信息。

按着些次序:

- 1. 在Web 器中打 路由器的Web配置GUI
- 2. 搜索以下 置:DHCP和名称服 器
- 3. 保DHCP 于活 状
- 4. 保将名称服 器信息 送到 的 中。
   如果 看到一些像 n.n.n.n 的名称服 器地址, 服 器是否 存在。
   在命令行上使用
   ping n.n.n.n

如果 不知道用于配置的名称服 器 IP 地址, 8.8.8.8(Google 名称服 器)

5. 更改 配置后,首先通 打 一些互 站 PC 或 本 是否 然可以 互 。 6. 然后重新 trivum 。

## 62. 立体声 声器声音不好

## 62.1.

#### 62.2. 解

声器 接的 性,如果左右声道的+和- 接正。

例如,如果左声道是正的,但右声道的+和-了,那肯定会致声音不好,因来自左右的音 波会相互抵消。

## 63. 站在 个 声器之 声音 差

**63.1**.

只要近一个声器,声音就正常,但站在个声器之的房里,声音似乎消失了。

## 63.2. 解

个 声器 接的 性, 如果 个 声器的 + 和 - 接方式相同。

例如,如果 声器 1 接正 ,但 声器 2 的 + 和 - 了, 肯定会 致声音不佳,因 来自 声器 1 和 声器 2 的声波会相互抵消。

## 64. 如何配置 声器分

trivum 声器有一个小 , 上面写着 0db/-3db。 是一个用于降低高度的 。如果 收听粉 噪声信号, 会听到 0db 置( )听起来很清晰, 而 -3db 置在高 有一点阻尼。 通常 将此 保持在 0 db, 除非 有需要阻尼的特殊 用。

低音/高音和DSP 整也可以通 件完成:

- 在trivum控制 元的声音 置下
- 在 trivum Web 配置中,在 setup/output 下
- 于C4系 :在 出 的Web配置中

## 65. 断 后C4主控 算机无法 接

#### **65.1**.

旧的 C4 主 算机可能无法完全 ,因 其主板上的 池已没 。

## 65.2. 解

 将
 示器和
 接到
 。
 看
 生了什
 。解决方法是只需按下
 上的
 Enter

 ,即可完全
 。如果
 示有
 系
 的
 ,完整的解决方案是打
 并更
 池。

## 66. 然布 正 , 但控制器C4已

## 66.1. 解

不 要重新 本地交 机, 要重新 中的主路由器(建立互 接)。可能会阻止与控制器 C4 通信所需的多播消息。

## **67.** 一段 后, 快思 无法向**trivum** 送命令

### **67.1**.

如果 Crestron 行程以将 HTTP 命令 送到 trivum,那 在 个命令之后必 接是很重要的。如果 将 Crestron 配置 保持 接打 ,那 它似乎 用于一些命令,但 接突然 (一段 后 trivum 服 器 制 )并且似乎无法 行 一 的通信,尽管通 器 送命令 然有效。

## 68. 无法 DHCP服 器

## **68.1**.

AudioActuator 的 色和 色 LED 将永久点亮, 色 LED 会在其 短 。

#### 68.2. 解

情况下, 需要具有 DHCP 服 器的 才能 取其 IP 地址。如果无法 DHCP 服 器, LED 的行 如上所述。

在 情况下:

- 的 管理 提供DHCP服 器
- 保 trivum 已完全 接到 LAN ,以便它可以物理 DHCP 服 器
- 然后在 上按重置, 或 断 源以重新

如果 DHCP 至少可用一次, 将来可以重新配置 使用静 IP。有 信息, 参 使用静 IP 。 此, 从 http://service.trivum.com/ 下 并 行 trivum 管理工具 (IP Finder)

## 69.保 坏了

## 69.1.

必 接所有 源 接, 否 会出 此 。

#### 69.2. 解

在 行器上 **Power-+** , 并将 接到 源。

## 70. 区域未定

## 70.1.

如果 TouchPad 在 Installer Master 模式下使用 AudioActuator, 会出 消息 Zone is undefined。因此, AudioActuator 的模式更改 "Slave"。

无法通 TouchPad 直接控制 Slave AudioActuator。因此, TouchPad 失去 接, 并且 AudioActuator 上引用的区域 得无效或未定 。

## 70.2. 解

在触摸板上……

- 1. 按trivum (右上角)打"系菜"。
- 2. 按"置-触摸板置-MusicCenter 接"。
- 3. 一个 于主模式的AudioActuator。

## 71. 曲目更改 AirPlay 不需要的区域激活

## 71.1.

在以下 中 生:

- 1. 在 iPhone 上 AirPlay 播放到 trivum
- 2. 在 trivum 用程序中, 可以 区域
- 3. iPhone 播放(听不到声音)

是一个使用冲突。在 trivum 端, 告 区域不 再播放。但从技 上 ,不可能告 AirPlay 客 端停止播放。因此 iPhone 播放。

在下一次更改曲目 , iPhone 会 送 一个命令来 始播放,并且区域会再次打 。

trivum 系 无法从技 上决定 使用(来自 trivum 用程序或 AirPlay 客 端)具有 先 。

#### 71.2. 解

如果 将 AirPlay 音 送到 trivum, 不要 在 trivum 用程序中停止它。 必 始 返回 AirPlay 送器 并在那里停止它。

如果 致永久冲突, 可以

- 在区域 置中禁用 AirPlay
- 个 Streamer 模 用 AirPlay

然后分 AirPlay:

- 始向 trivum 流媒体 送 AirPlay(区域未打 ,无声音)
- 在与此流媒体匹配的 trivum 区域中, :音 服 / airplay/立即播放 airplay

## 72. AirPlay

### 72.1.

AirPlay : (旧交 机?)使用 播.local域。

意味着有一个 配置使用名称 .local 来 本地 DNS 域, 与使用 AirPlay 所需的 Bonjour 不兼容。一般来 , 是由旧的路由器/交 机硬件或此 交 机中的 配置引起的。

#### 72.2. 解

• 的 管理 重新配置本地 , 不要使用 .local 作 本地 播 DNS 域名

AND/OR

• 更 新的或不同的路由器或交 机

## 72.3. Aternative

在trivum服 器上 入以下内容:

HTTP://serverip/xml/system/fix-airplay.xml

它将更正一些 解决 的系 内部文件。

# 73. WebTouch Visu 未 示在 iframe 中的触摸屏 PC 上

### 7**3.1**.

trivum WebUI 示在自 化 UI Web 用程序中, 用程序通 iframe 嵌入它。

 行自 化 UI , iframe 包含 :

 "此内容已被屏蔽。 系 站所有者修 此 。"

## 73.2. 解

自 化 UI 的 HTML 代 。它可能包含以下内容:

```
<meta http-equiv="Content-Security-Policy"
content="default-src 'self' blob: data: ws://192.168.1.100 wss://192.168.1.100;">
```

```
<iframe src="http://192.168.1.200/" width="600" height="400"></iframe></iframe></iframe>
```

假 .100 是自 化 UI 的 IP, 而 trivum 的 IP 是 .200。那 个 Content-Security-Policy 是不 的。它必 像 展:

```
<meta http-equiv="Content-Security-Policy"
content="frame-src 'self' http://192.168.1.200; default-src 'self' blob: data:
ws://192.168.1.100 wss://192.168.1.100;">
```

<iframe src="http://192.168.1.200/" width="600" height="400"></iframe>

# 74. WebTouch Visu在TouchPanel PC上无法正常工作

## 74.1.

在装有 Windows 的触摸屏 PC 上 示的 WebTouch Visu 上,右下角的 **Off** 按 或 更改等功能将无法正常工作。

## 74.2. 解

必 在 TouchPanel PC 上配置正 的指 \*点 模式\*。

#### 74.2.1. Windows XP/Vista/7

- 在 的Windows系 中……
- 1. 点 \* 始-系 置-指 置-点 模式\*
- 2. \*点 并移 \*

情况下, 了 的模式"interactive touch", 其中:

- 如果在Windows 面上按下 , 会生成一个 出菜
- 无法通 右下角的 按 区域
- 很 更改 , 因 按 的 +/- 不起作用

#### 74.2.2. Windows 8

在 Windows 8 上, 似的 置,并始 保 按不会 生 Windows 出 口。

## 75. 源共享冲突

## 75.1.

如果出 源共享冲突

- 1. AudioActuator B是 一个AudioActuator A的Slave
- 2. 然后 AudioActuator B 的模式更改 "Installer Master" 而没有在 AudioActuator A 上注 AudioActuator B。

## 75.2. 解

- 1. 入主要AudioActuator A的Web配置
- 2. 到\*区域\*
- 3. 从活 的AudioActuator列表中 除AudioActuator B.

# 76.切 源后出 意外的源(音 文件/ webradio)

76.1.

6

用于C4系 !

trivum 系 有一个技 限制:存 (播放列表)播放和 广播播放使用相同的源,即 StreamingSource Card。

因此,像 Archive Play - Local - Webradio 的切 意味着像 StreamSource Card - InputConnect
StreamSource Card 的切 ,当 回到同一个 StreamSource Card ,它所做的只是 最活 的播放模式最近 - 因此,如果播放列表播放 于活 状 ,它将 行此操作,但如果 广播 于活 状 ,它将再次播放相同的 广播。

在 /命令上\*播放当前流\*或\*作 互 广播\* 行的区 用于系 重 后首次 StreamSource 。

## 77. TuneIn使用 的城市或国家/地区

## 77.1.

TuneIn 会 通 的 IP 地址自 所在的国家/地区。如果失 , 可以在 trivum 服 器配置中手 入 所在城市的 度/ 度。

#### 77.2. 解

- 1. 打 Web配置
- 2. 至:音 /流媒体/TuneIn/位置

3. 入 所在城市的 度/ 度

#### 示例位置:

- 国慕尼 48.1,11.5
- 51.5,0.0表示 敦, 英国
- 48.8, 2.3 法国巴黎

# 78. 在AudioActuator上 行 件更新后, 色LED指示灯将永久激活

## 78.1. 原因1: 不正

当更新一个巨大的版本跳 , e。 G。从 8.16 到 8.47,可能会 生内部 件的 在第一 中没有完全成功,可能 致 色 LED 永久激活,尽管配置 GUI 没有 示 。

## 78.2. 解

重 件更新(最多3次),直到LED在完全重 后熄 。

#### 78.3. 原因2: 住重置按

一个原因可能是 位按 住。

#### 78.4. 解

位按 是否以某 方式被外 定。 按一次reset, 系 是否反 正常。

## 79.4区 行器: 太低警

## 79.1.

• AudioActuator 4x 的下部没有 接 源 如果上部没有 源,系 根本无法 行。

或

或

```
    下部保 坏。

• 有 源 接, 但 上太低(必 是24 V)。
提示:由于技 原因, 低警 将出 在所有4个区域,即使只有2个区域的 低。
```

## 80. 必 用simulateKeyPress 次

## 80.1.

在 Homeserver 可 化中, 必 用此命令 次才能激活源:

/xml/keypad/simulateKeyPress.xml?id=n ...

#### 80.1.1. 解

## 81. 附加参数

&once

```
否 系 等待按下然后 放事件和/或按 重 。
== 使用外部音量控制的群 播放不起作用
===
如果区域的音量不受区域本身控制,例如,在具有 有 RTI 控制放大器的独立 路 出的
AudioBox 的情况下, 区域的音 音量无法由常 机制控制。
== 某些StreamSource 没有声音
===
当使用 有 多 StreamSource (STS) 和 PowerAmpConnect (PAC) 的 3 个 cardhost
 注意以下限制:
* STS(或任何源 , 如 RDSTunerSource) 必 放置在 主机的 槽 1-8 中
* PAC 可以放置在任何 槽中, 但通常它 放置在 高的 槽中, 因 低的 槽被源使用
* 由第一台主机的 1-8 槽中的 STS 生的声音可以在任何主机的任何 PAC 上播放
* 第二个 主机的1-8槽STS 出的声音只能在第二个 主机的本地PAC上播放。
                                           +
```

| 同 用于第三个或更多的 cardhosts:声音只能在 cardhost 内本地 接。                                                                  |
|----------------------------------------------------------------------------------------------------|
| 意味着,例如,来自第二个 主机的 槽 1 中的 STS 的声音不能在第一个 主机的 PAC<br>上播放。                                                        |
| 在具有 2 个 cardhost 的 C4 系 上, 些限制不存在,因此来自第 2 个 cardhost 中的 STS<br>的声音可以在第一个 PAC 上播放。                            |
| ==    像 授<br>=== 无法通 用 /密                                                                                    |
| * 将 的 像 配置 使用 HTTP 基本授 , 而不是 HTTP 摘要授 。                                                                      |
| * 最新的 Touchpad  件会   "Webcam digest authorization not supported", 旧的<br>件只会   "Webcam authorization error"。  |
| == NAS Windows PC共享需要用 名                                                                                     |
| ===                                                                                                    |
| 即使 允 "Everyone" 匿名 Windows 文件 , 如果 将用 名留空,<br>也会被阻止。                                                         |
| === 解                                                                                                    |
| . 在 Windows 算机上 建一个新用 ,例如使用"用 名=音 , 密 =音 "                                                                   |
| * 在硬 上 建一个 , 的音 文件 `C:\TestMusic`                                                                            |
| * C:\TestMusic 的属性并在 上共享它, 用 音 具有 取 限                                                                        |
| * 在trivum服 器上 入                                                                                              |
| smb://yourwindowsip/TestMusic<br>user: music<br>password: music                                              |
| 如果 不知道 的工作 , 入 WORKGROUP, 或将其留空。                                                                             |
| === Windows 10防火  于共享   的                                                                                    |
| 如果以上  都完成了,但音 共享 然无法  :                                                                                      |
| - 配置 Windows Defender 防火 。 入 "enable app or feature", 然后允 注 服<br>("Anmeldedienst")。<br>- 如果 没有 助, 停用公共 的防火 。 |
| == 通 定 "+"和"-"操作来更改音量,无需滑                                                                                    |

trivum Web 可 化 示了一个音量滑 ,使用起来很方便,但是,在某些情况下,例如非常大的 和 慢或不 定的 WLAN 送的 多音量事件可能会 致 理不便。 作 替代方案, 可以定 Volume + 和 - 操作: `配置/区域/区域名称/操作/更改操作/控制区域/音量+(或-)、 然后触摸 些 作以安全地 加/ 少音量一 。 此外,如果 音量滑 得太高感到不安全, 将区域的最大音量限制 置 安全 `配置/区域/区域名称/基本 置/最大。 区域的体 ` 可能必 可能参加小 的所有区域 行此操作。 == 如何通 Serialnumber trivum 件 \* C4系 : \*\* 在 C4 理器 上 到序列号。 + 此 通常包含一个 "Eth" LAN 接器、一个 "Fan" 接器,并在右上角包含一个小序列号。 \*\* 使用 件 V7, 将无法在 Web 配置中 到有效的序列号(只有虚 520 或 12326)。 \*\* 于 V8 件, 可以在 部 近 SNR 的 Web 配置 GUI 中 到序列号。 \* 音 行器和 SC: 序列号 \*\* 印在 行器本身上,并且 \*\* 在 "SNR" 之后 部的 Web 配置 GUI 中。 [[blinkcodes]] == SC LED 灯 代 或模式 源 接器附近的 色(上部)和 色(下部)状 LED 示基本系 状 。 + 右 的四个区域状 LED 与系 状 无 。 - 色 LED : MusicCenter 件超 10 秒没有反 。 在 期 是正常的,因 件需要先。 - 色 LED 常亮: MusicCenter 件已完全 并 行。如果 然没有在 中看到它, 布、 交 机和端口。 - 色 LED :MusicCenter 件超 60 秒没有反 。 + 如果在 后 生 情况, \* SD 上的文件可能已 坏,因此 MusicCenter 未 行 \* 不会在 IP 器中看到 MusicCenter

\* 但是, 如果 然知道 IP 地址, 并且操作系 在 行, 然可以 ping 通。 + 可以 重置 出厂 置,如下所示:+ 然后, https://www.trivum.com/trivum/docs/en/mcenter-manual.html#scfactorydefaults == 行器 LED 灯 并 示代 或 案 .LED 代 : - 只要 , 黄色和 色 秒同 一次 - 一旦 件完全 行, 黄色和 色 , 色熄 。 NOTE: 如果致 器呈 色 , 并且 按下 Reset, 色 可能会持 一段 + , 直到 完全重 。 在按下 Reset 后等待一分 , 直到 停止。 == 行器的 色 LED 在首次使用 永久激活 色 LED 在 段亮起。如果它永久停留, 以下内容: 情况下, 需要具有 DHCP 服 器的 才能 取其 IP 地址。 如果无法 DHCP服 器, - 色和 色LED将永久保持 - 色LED在 者之 短 在 情况下, 的 管理 提供DHCP服 器 -保 trivum 已完全 接到 LAN ,以便它可以物理 DHCP 服 器 -- 然后按 上的重置 , 或 断 源以重新 0 如果 DHCP 至少可用一次, 将来可以重新配置 使用静 IP。 此, 从 http://service.trivum.com/ 下 并 行 trivum 管理工具 (IP Finder) == 件更新后, 行器的 色 LED 会永久激活 使用巨大的版本跳 行更新 , 例如从 8.16 到 8.47, 可能会 生内部 件的 在第一 中没有完全成功, 可能 致 色 LED 永久激活, 尽管配置 GUI 没有 示。 在 情况下, 重 件更新 (最多 3 次) 直到 LED 在完全重 后熄 。 一个原因可能是重置按 住。 reset 是否被外 住, 按reset一次, 看系 反 是否正常。 == RP010 的特定 LED 行 正常 行 :

- 接通 源后, LED 灯立即熄 - LAN 端口的小 LED 首先 - 件完全 后, LED 色 如果整个基 施断 , 会出 特殊行 : - 如果 RP010 在没有 接的情况下 , 由于 交 机或路由器尚未 , 它会一直 示黄色(或 色)灯。 + 即使几分 后 可用, 黄灯 然亮, RP010 无法 接。 然后, 只需断 RP010 的 源, 然后重新 接。 == 建Web 面快捷方式到Web可 化 如果 在控制 元下定 了一个 web visu, 可以 建一个 Windows 面快捷方式,例如: 谷歌Chrome 器: - "Show" 以打 一个 有 Web 的新 器 口。 + 在 部, 会看到 似"http://192.168.1.119/visu/iapp?id=20"的地址 - 建一个新 。在 中 入相同的地址, 例如`http://192.168.1.119/visu/iapp?id=20` - 看右上角的三点按 。 + :\*更多工具/ 建快捷方式\*。 + 置 :\*在新 口中打 \*。 在 的 Windows 面上有一个快捷方式, 打 没有地址 。 == 如何通 一个Web可 化控制多个 行器或AudioBoxes 此,必将它合主/从。 - 一台 保持主 ( 模式) - 在所有其他 上: admin/set mode to installer slave - 在主 上, 到区域列表, 然后等待并重新加 (通 形按 ), 直到所有其他 都 示 色。 - 然后 其他 : 使用此 行器 ,从站将作 新区域添加到主站。然后只使用大 的 可 化。在那里, 入新区域并播放 音。 NOTE: 于群游中的4区域行器限制,例如,从从属区域群游 ,然后从主区域添加 + 区域可能不起作用。 == 个 的最大可能流(StreamSource) 个C4系 可能会播放

| - 多 6 个并行流, 采 率高 96 khz, 使用文件格式 mp3、aac、alac、flac(16 位)<br>- 最多 5 个流与 Flac 192 khz 16 位或 Flac 96 khz 24 位并行(需要 件 V 8.67)<br>- 最多 3 个流与 ALAC 192 khz 文件或 Flac 192 khz 24 位并行(需要 件 V 9.41) |
|----------------------------------------------------------------------------------------------------|
| Trivum 不支持 .dsf 文件或任何采 率超 192 khz 的文件。                                                                                                    |
| == 有2个或更多Cardhosts的C4:噪音或意外声音                                                                                                    |
| ===<br>多个 主机在大型C4系 中使用。                                                                                                    |
| 播放信号源 , 如模 入, 不 可以听到 信号源的声音, 可以听到 FM 器等意想不到的声音。断 模 信号源 , 只能听到噪音。                                                                                                    |
| === 解:                                                                                                    |
| . 保 使用的是屏蔽双 。 +<br>些 STP 或 SFTP。 +<br>不要使用 UTP 的非屏蔽双 。                                                                                                    |
| . 保 使用的是正 的布 方案。 +<br>例如, 于一台主 主机和 台从 主机,   接必 是                                                                                                    |
| * TXA来自1st - > RXA的第二台                                                                                                    |
| * TXB从第一个 - >第二个 的RXB                                                                                                    |
| * TXA来自2nd - > RXA的第3台                                                                                                    |
| * TXB来自第二个 - >第三个 的RXB                                                                                                    |
| == 如何     是否坏了                                                                                                    |
| === :<br>像FM 器, Streamsource等C4 根本不起作用。                                                                                                    |
| === 解:<br>分析是 本身的  ,  是 主机的  ,  是 主机的某个槽位的  。                                                                                                    |
| · 看同一 主机中是否 有 一个空 槽。 +<br>注意,源需要放置在 槽 1-8 中。 +<br>如果是 , 将 放入空 槽并重新 系 。                                                                                                    |
| * 如果它正在工作, 槽有 陷。                                                                                                    |
| * 如果 然无法正常工作, 那 有 陷。                                                                                                    |
| . 如果没有可用 槽, 将 更 — 相同 型的 ,例如 一台 cardhost 中的 — FM 器。                                                                                                    |

| * 如果 在 一个 主机上工作, 但更 的 不再工作, 槽有 陷。                                                                                                 |
|----------------------------------------------------------------------------------------------------|
| * 如果  然不工作,即使在其他 cardhost 中,  有 陷。                                                                                                |
| 如果  清楚地表明 有 陷,  向我 提供反 , 以便我 安排更 。                                                                                                |
| == 4 区 行器:放大器通道                                                                                                    |
| 温度                                                                                                    |
| 区域/左 : 示 信息                                                                                                    |
| 如果温度 示超 65 度, 可能会 致 故障。                                                                                                    |
| * 保 有足 的空气 行冷却。                                                                                                    |
| * 仔  看 声器和 源 接器附近的  外 ,看是否有外  没有孔(<br>隙)以防止空气流通。 +<br>如果是  ,  可以 除部分或全部 些上限。                                                      |
| == TouchPanel PC上的Chrome Web Visu卷滑                                                                                               |
| 在 Windows 10 触摸屏 PC 上, Google Chrome   器   配置    些手  做出反  :                                                                       |
| - 从右向左滑 : 航到上一<br>- 从左向右滑 : 航到下一                                                                                                  |
| 使得无法在 trivum Web Visu 中正 使用音量滑 。                                                                                                  |
| 上有一篇文章 `https://www.404techsupport.com/2014/02/disable-backforward-navigation-<br>swiping-gestures-in-google-chrome-for-windows/` |
| 基本上, 必 使用参数"-overscroll-history-navigation=0" 行 Chrome 器。                                                                         |
| 此, 在 面上 建一个 来 行 Chrome 器, 然后 其 行 以 行 似                                                                                            |

C:\Program Files (x86)\GoogleChromeApplication\chrome.exe -overscroll-history -navigation=0

- == LAN 接 所需的 数量 \* 100 mbit - > 4
- \* 千兆 > 8
- == 如何 少Web UI元素

如果并非所有功能(如并非所有来源)都 示在 Web 可 化中, 可以使用以下 : - 藏 FM 器: + `V9:配置/操作/定 些 准源 可用` + `V10: /播放器/ 器/常 置/将 器 示 源` - 藏路入:+ `V9:配置/区域/区域/基本 置/ 路 入、+ `V10:自定 /区域/区域/定 源/ 路 入` - 将 visu 限制到特定区域: + `V9: /控制 元/( visu)/指定可能的区域、 + visu)/指定可以控制的区域`{ 2210231} 中此 , 然后 `V10: / 用程序/( 出 的"指定可能的区域" - 在 可 化中 藏 置: (V9.72 或更高版本) + `V9:系 / 置/用 界面 信息` + `V10: / 用程序和触摸板/ 示/ 藏菜 ` + 然后 在 WebTouch 客 端中 藏"系 置" - 通 仟何 藏区域: + `V9:配置/区域/区域/基本 置/区域在区域 菜 中可用、+ `V10:自定 /区域/区域/更改此区域的可 性` == 描音 文件 无效的NAS回 NAS 使用不 合 描音 文件的旧固件。它 用于在文件中向前和向后跳 的 "seek" 命令返回 答 , 是从音 文件中 描信息所必需的。 意味着无法 取 NAS 上的大部分或全部音 。使用 的 ID3v1 描 .mp3 文件可能 然有效,但,m4a 和其他文件将不起作用。 唯一的解决方案是更 NAS, 或更新其固件(如果有可用更新)。 == 没有声音,没有FM 器的无 接收 使用不同的天 , 至少将一根 的 入天 入端, 以 行比 。 使用与 trivum 一起使用的相同天 的不同(非 trivum) ,以 是否可以接收任何信号。 - 配置一个已知 率的 台, 而不是 行 台搜索。 它是否 生(微弱)声音。 == 4 区 行器 源 接 也可以使用 个 7.66 A (或更多) 源, 而不是使用 2 个 3.83 A (或更多) 源, 但 保 -+ 源 通 y 并行 接到 个 "24 DC +" 接器 -- 源 通 y 平行 接到 个 "24 DC -" 接器。 接一个DC +和一个DC 接器是不 的。

| == 路入自感:信号无声音高                                                                                        |
|----------------------------------------------------------------------------------------------------|
| ===                                                                                                   |
| 可以将外部音 源 接到模  路 入。  自 感  ,尽管没有声音,但始 有高信号。                                                             |
| === 解                                                                                                 |
| "line 入音量 整"是否 置 大于0分 。如果是 , 少它。                                                                      |
| == 模 音 的 路 入自 感 :意外激活                                                                                 |
| ===                                                                                                   |
| 通 模 音   接到 trivum, 并配置 路 入自 感 。有 , 尽管 已 , 路<br>入 会激活。                                                 |
| === 原因                                                                                                |
| 1) 在从   到 trivum 的路上可能会有  气干 , 比如一些   打  或   , 将信号引入音<br>。                                            |
| 2) 或者 无声地打 , 例如用于 件更新。                                                                                |
| === 解                                                                                                 |
| 如果 也有数字 出, 使用它。用光 代替模 路, 直接在 trivum 上使用<br>格非常低的数模 配器。 https://www.amazon.com/s?k=d-a+audio+converter |
| 消除了 感 的可能性,并且 当 通 数字 路 送 "sound is active"信号<br>才会 生音 信号。                                             |
| == 音非常安静, 音 播放正常                                                                                      |
| ===                                                                                                   |
| 立体声音 以正常音量播放,但 当有 音文本(如新 或交通公告) ,它就会 得非常安静。                                                           |
| === 解                                                                                                 |
| 其中一个 声器的 + 和 - 是否被交 , 即 声器的 "-" 接到 trivum 的<br>"+", 反之亦然。 可能会 致像 言 的居中 声道信号被反向声波消除。                   |
| == SC344 或 SC340 色或 色                                                                                 |
| SC34x 在 源 接器附近有一个主 LED。                                                                               |
| 只要 个在  ,主 件就没有 行。    只是在  期    生。                                                                     |
| 如果 LED 一直   色,   件无法 。                                                                                |

可能是系 的冷 。 个: - 断 源 - 等待 10 秒 - 重新 接 源。 如果 没有 助, SD 可能在其 槽中松 了。 个: - 打 (打 周 4个可 螺 ) - 取出SD - 将其放回 + 然后重 。 SC344 的 LAN 接器上直接有小 LED: 橙色必常亮, 色必快速, 否没有完整的 接。 == 无法 ,完全 如果存在主/从 合, 保所有 都通 LAN 接到同一 交 机。 更改从 到 交 机的 LAN 接 。更改 交 机上使用的端口。 将 从 源上取下, 等片刻, 然后重新 接 源。 上主 LED 的 LED 状 。如果它一直 色, 件可能不再 。 告要支持的 切 LED 行 。 == 无法从其他 用程序 用 trivum Android 用程序 用 用程序的 URL 格式在 用程序的 iOS 和 Android 版本之 有所不同。 iOS:打 接:`comtrivumcontrol://` Android:打 接:`trivum://control` == V10 Web 置警 :所 路音 入未 用 如果 只是禁用 路音 入,而不首先将其作 区域中的 源 除, 会 生 情况。 如果 想禁用 路音 入, 始 行以下 2 个 :

 - 从区域中 除它 作
 路音 入

 - 然后禁用 入

== trivum 触摸板相 文章

== 一些触摸板在 行后 某些 7 英寸触摸板在 行几天后可能会 , 需要 断。 如果 生 情况, 更新到 件 3.10 版本 16887 或更高版本。 + 配置:系 / 置/高 。 + 入 行函数 "Update 系 内核"。 + 等待触摸板自行重新 , 可能需要 5 到 10 分 。 == 触摸板没有 接 以下 : - 更改触摸板上的 置。如果配置了静 IP, 使用 DHCP, 反之亦然。使用 DHCP 保的路由器提供DHCP。始,触摸板会示它使用的IP地址。 , 它是否具有与其他 在同一子 中的 IP, 例如192.168.178.x 或 192.168.1.x - 使用不同的 LAN - 在 交 机上使用不同的端口 不同的 交 机型号。它 始 与最新的 TP-Link 1008P - 如果可能, 配合使用。 接到同一 交 机的其他 是否具有有效的 接。 不兼容的 交 机列表:https://www.trivum.com/trivum/docs/en/trivumfaq.html#\_recommended\_network\_switches + + POE 源 置。触摸板需要大 3.6 瓦, 即 POE 2 如果 使用托管交 机, 。通常, POE 交 机和 TP 会自 到正 的 POE 。然而, 我 看到 一 情况, 其中 POE 交 机被手 配置 使用 1。在 情况下, TP 将无法 。 + + 不同的 源,例如 源注入器与 POE 交 机。 可以从"service.trivum.com"下 trivum ServerAdmin Tool (IP Finder),并 个 中是否出触摸板。 == 触摸板 故障与静 IP 基于 ARM9 且 件版本 2.42 或更低版本目静 IP 配置的触摸板可能会遇到 故障,例如: - 在音 中心, 服 器管理工具等中不可 - 件更新无法完成。 要解决此 , 按照此 程操作: 它是否是 置/触摸板 置/下的ARM9触摸板 它是否具有2.42或更低版本 - 如果配置了静 IP 然后 可以 行 件更新,但可能会失 。所以:

- 通 以下方式将触摸板更改 DHCP:

• 置/触摸板 置/network • 用 dhcp 向下 • 重新 触摸板,以激活 dhcp 置。 - 然后 行 件更新, 工作。 - 更新完成后, 切 回静 IP。 + 新版本 2.43 或更高版本将在内部使用配置的 写入正 的 置。再次 向下 并重新 。 == 如何通 MusicServer 更新触摸板 - 于 V9/V10, 系 / 件更新。 示触摸板列表。 入 个 并 : 始更新此触摸板 于 V8, 右上角的 Developer/Keypads, 然后 "按触摸板更新"。 -== 在触摸板上出 像 像并 几秒 === 出 一个 像, 然后触摸板 几秒 , 然后出 下一个 像。 === 解 如果 像 像分 率太高, 会 生 情况。 G。 1280x480。 重新配置 像 以使用 低的分 率。 == 小 游 期 无法使用触摸板或iPad === 在 中播放音 ,无法控制trivum系 。 === 解 与 FLEX、REG、DESIGN (AudioBox) 等 Installer Line 品相 。 以下有 件版本和 交 机配置的文章: <<groupplay>> === 触摸板警 示没有 只有在接下来的24小内 出警 才会 示。 == 触摸板 与trivum服 器不同 如果 希望触摸板从 trivum 服 器接收 , 保在触摸板上本地禁用 NTP: .在触摸板上..... . 按trivum (右上角) 打 \*系 菜 \*。

- .按\*信息\*。
- . 向下 表\*信息\*。

. 按\*特殊 置\* \* 手 入`ntp off` 如果 希望触摸板使用 NTP, 但它始 示 GMT , 表示 区信息尚未安装。要解决此 , 行件更新: .在触摸板上..... .按trivum (右上角)打 \*系 菜 \*。 . 按\* 置 - 在 件更新\*。 == 无法通 Web 器打 TouchPad === 无法通 Web 器打 trivum 4.3" TouchPad WebSetup。 === 解 TouchPad IP: .按trivum (右上角)以打 系 菜 .新信息+ - TouchPad IP 示在左 信息区域 . 将此 IP 与 要 触摸板的 算机的 IP 行比 。 IP 的前三部分 相同。 \*\*\*\*

Computer-IP: 192.168.1.30 TouchPad-IP: 192.168.5.50

例:不好。可能无法 接,因 TouchPad 与 算机(.1)位于不同的子 (.5)
\*\*\*\*
\*\*\*\*

Computer-IP: 192.168.1.30 TouchPad-IP: 192.168.1.50

示例:好。 可以 接。

\*\*\*\* === 特例 如果 TouchPad 的 IP 169.254.231.13, 那 它可能无法从 DNS 服 器 取 DNS 地址。 \* LAN中是否存在任何DNS服 器 \* TouchPad是否与 服 器 接 要 \* 配置触摸板以使用静 IP地址。 在 情况下,建 使用像 .190 的高地址,以避免以后与通常使用低区域 IP 的未来 DNS 服 器 生冲突。 == TouchPad 在某些区域不接受触摸按 === trivum 触摸板 屏幕某些位置的触摸按 没有反 。 === 解 行触摸 感器 : 置/触摸板 置/高 / 行触摸 感器 会得到一个空白屏幕。无 触摸 里,它都 示一个 点。如果有区域没有出 点, 明触摸 感器有故障,需要将触摸板送至trivum 修。要停止 , 用 根手指触摸它五秒 0 == TouchPad 不接受任何地方的触摸按 === trivum TouchPad 任何触摸都没有反 ,但其他一切(音 状 示等)似乎都很正常。 冷 (通 断 )也无 于事。 === 解 可能是trivum TouchPad内部的 示器 接器松 了。 . 内部 示器 接器 . 取下 子(8个螺) . 示 接器(箔 体、箔 接器) +

e.G。打 固定器, 然后取下 接器, 重新 入, 固定器

. 触摸板是否正常工作。 == 触摸板上未 示RGB 光器色 === RGB 光器色 未在KNX TouchPad上 示。 === 解 \* 触摸KNX 面中的 光 象, 并保持触摸3-5秒。 + - 然后 示色 出 口。 == 触摸板上没有 像 像 === 如果 在触摸板的KNX 面中打 像 用程序, 没有 像。 === 解 \* 保 TouchPad SW 版本 1.69 或更高版本 + 旧版本 送固定的身 数据(用 ="admin", 密 ="1234"), 像 可能会 解 些数 据 \* 像 是否允 匿名 + 如果不允 , 在 trivum 像 配置中 入 像 用 名和密 ( 置用 名后会立即出密字段。) \* 像机是否允多个客端并行。也它只允个客端。 可能会阻止触摸板的 ,因 像已 示在 Web 器中。 + 在 器中 建一个空 , 然后在其中打 相机 像 址, 以 保它 提供 JPEG 像。 \* 可能必 重新 触摸板。但是在大多数情况下,如果配置数据正 , 不需要 做。 == 无法用触摸板 除 收音机 TuneIn 不再支持的广播存在,"Not supported"。些可能无法使用触摸板除。改用可化,是有效的。 === 7英寸触摸板兼容POE交 机 POE 源 : .不使用: - TP-Link TL-SF 1008P Rev. 1.6(修 版3有效) - D-Link DGS-1008P Rev. B1(技 上与TL-SF相同) 否 源太弱,触摸板可能只 几秒 ,然后 。

. 源工作正常:

- TP-Link TL-SF 1008P Rev. 3

- 惠普1920

- Intellinet 524155

=== 7英寸触摸板 失

: 接 源 出 短 的白色 光,然后 ( 屏)背景灯亮起,但 (持 一分 以上)看不到 任何活 。以太 LED 也不会 。

解决方案: 看 接触摸板的 交 机上的 LED。在触摸板上 接 源 , 橙色 一直亮着,几秒 后 色 始 。如果没有 , 触摸板中的 SD 可能在 程中松 了。打 (通 4 个螺 ),然后搜索 SD 。拿出来,再推 去。然后重新 接 源。 == 使用trivum触摸板的最大 像 数量 trivum A13 Touchpad 支持多 8 个 像 ,分 率 320x240, 像 5 秒更新一次。 trivum ARM9 触摸板最多支持 4 个 像 , 分 率 320x240, 像 5 秒更新一次。 如果使用更高的分 率或更 繁的更新, 那 更少的 像 将起作用。 == 触控板:未 到行/系 /数据 当触摸板 接到 的服 器 会 生此 。如果触摸板正 接到机器 192.168.1.119 但第二天机器更改了它的 IP, 在 .119 是一个不同的(非 trivum)系 , 可能会 致 情况。 \*解决方法:\* .在触摸板上..... . 按trivum (右上角) 打 \*系 菜 \*。 . 按\* 置/触摸板 置/音 中心 接\*。 . 再次 trivum服 器。 == 通 iTunes 的音 无法与trivum系 同 === 通 iTunes 的音 无法同 到trivum系 , 示 文件太短,跳 。 可能原因:如果 是通 AppleTV 的音 ,可能 没有同 到 正常存 曲 曲目的本地 果 机上。在 情况下, 必 手 将 AppleTV 与 的 果服 器 (PC、 本 )同 ,以使些曲目完全可用于同。

=== 解

. 下 的音 曲目

. 打 iTunes

. 新入或 的音 曲目

. 右 此 道以打 上下文菜

- . \* 取信息\*
- . 大小字段
- 一个真 、完整的音 文件通常包含数 MB 的数据。
- 如果 只看到非常小的大小(小于 32768 字 ),那 不是有效的音 文件,而是 环的文件,或者 trivum 无法使用的曲目的某 引用。

在 情况下, 在 iTunes 中播放曲目。如果播放成功, 再次 大小 - 如果 在是几 MB, iTunes 行了一些内部点播下 操作。

如果 的新文件, 保 个曲目都有合理的大小, 可以 建一个新的播放列表, 将它 入其中, 然后在trivum系 中同 并 个播放列表。 trivum 同 工具将 播放列表 建一个 数据, 列出有多少曲目 同 有效。

== NAS上的ITunes数据 不使用Library.xml

===

如此 所述直接在 NAS 上 建 iTunes 数据 , iTunes 会将所有歌曲信息存 在一个文件中:iTunes Library.xml

但是,如果NAS上不存在此 文件, 以下内容:

. 如果 到一个 .itl 文件, 用 .xml 格式的 建, 在 iTunes 中, 位于:

Preferences / Advanced / Share iTunes Library XML with other applications

. 如果 到一个 Mediathek.xml 文件, 其内容看起来 似于 iTunes 数据 , 那 不是 数据 ! 它只是一个手 出的副本或 , 通 以下方式在 iTunes 中 建:文件 - - 出 。 trivum 没有使用 个文件是有充分理由的, 因 如果用 在 iTunes 中更改他的播放列表, 它永 不会更新。

=== 解

. 按照此 所述在 NAS 上 建一个真正的 iTunes : 接:trivumconnect.html#nasitunes[NAS 和 iTunes]

. 除`Library.xml`文件

== V8/C4 系 的已知

== 区域操作无法

=== 解

- . 必 用 家模式:
- . 打 多房 置工具
- . "系 基本 置"
- . 激活"使用 家模式 行配置"
- == 可列出RS232 配器但未 接/ 程
- \_RS232 配器 用于 件 V8.\_
- 如果 "IGMP Snooping" 于活 状 , 的 交 机。 trivum IrTool 件使用多播消息向 配器 送命令,但到目前 止它 没有使用 IGMP 。在 的交 机上禁用 IGMP 听(例如在 "L2 Features" 下的 D-Link DGS 1100-16 中)它 可以工作。
- NOTE: 但是,如果 使用 有同 音 播放和 WLAN 的 trivum 行器, IGMP 听必 于活 状 ,因此上述停用 只是 用于 程。

== IR/RS232 配器 源 接

可能的 源 :

\* POE , 通 CAT 5 提供48 V

\*或\*

\* CAT 5 源注入器, 它本身 接到 48 伏 源。 +

NOTE: 切勿将此48伏 源直接 接到 配器!

\*或\*

\* 15(!)伏 源直接 接到IR/RS232 配器。

== 如何跟踪IR/RS232 配器通信

如果通 IR/RS232 配器 接的 没有反 , 按照以下 跟踪通信:

=== 在服 器端激活 I/0跟踪

\*System V7\*: \*Addons/Devices/open device\*, 然后 \*advanced/verboseMode\*

然后 送 命令:\*Addons/Devices/open device\*, \*Commands\*, 左 的\*Send\*。

#### HTTP://{SERVERIP}/打印/控制器trace

如果 看到以下消息:

<< send : "MYCOMMAND {0D} {0A} "

意味着命令已送到配器,并且配器到。

如果 看到以下消息:

>> recv :

意味着从 收到 。 然而,是否列出了, 取决于所 的 程序的 型。 向 程序可能永 不会列出 0 + 在 情况下,以下内容可能会有所 助: === 直接在 配器上跟踪通信 此, 出答案 \* IR/RS232 配器IP地址 \* IR/RS232 配器序列号 \* IR/RS232 配器固件版本 \*System V7\*:IP 和 SNr 列在"状 "列的"附加 件/ "下。 + 固件版本列在 \*Adapters\*. 下 然后从 `https://www.trivum.com/trivum/docs/de/tools-overview.html` 下 trivum 跟踪工具 \*Windows\*:下 `trace.exe`和`libgcc\_s\_dw2-1.dll` \*Mac\*:下 `trace-mac` 然后打 Shell 或命令行 囗 (例如 Windows: 行然后 入 CMD.exe)并 入下 工具的文件。 \* RS232 配器版本1.12及更低版本: \*\* Windows: 型:`trace adapterip` \*\* Mac: 入:`chmod 777 trace-mac`, 然后:`./trace-mac adapterip` + 看到 似 的内容 在

Tracing: 192.168.1.133 trivum TraceMonitor V1.08 (Port=1222 Target=192.168.1.133, VMar 14 2013/11:11:41)

. 可以按

'i' 取信息 't' 切 事件跟踪 出

| * IR+RS232 Adapter Version 1.13 and higher: +<br>保 使用的trace tool 1.09 or higher, 否 无法trace adapter。  |
|----------------------------------------------------------------------------------------------------|
| ** Windows: 入:trace ir adapterSerialNumber                                                           |
| ** Mac: 入:chmod 777 trace-mac 然后:./trace-mac ir adapterSerialNumber +<br>没有可用的交互 。                   |
| === 手 控制                                                                                             |
| 不要通 trivum 向 送命令,也可以 直接控制 ,例如通 使用 源 打 DVD<br>播放器,然后加 DVD 并手 跳 曲目,以 生可能的 RS232 回 , 些回 可能会<br>示在上述痕 中。 |
| === 典型的RS232 配器回<br>根据 配器固件, 示更多或更少的信息。                                                              |
| ==== RS232 配器V 1.03示例:                                                                               |
| Got cmd #64 → 表示 配器从 trivum 服 器 得了 RS232 命令 , 命令将被 到 的 RS232 。                                       |
|                                                                                                    |
| 向 送消息 → 通常在 cmd #64 之后,命令 被 送到 的 RS232 。                                                             |
| Got cmd #67 → 表示 配器收到 AdapterInfo 求                                                                  |
| Sent device reply to controller {IP} → 表示adapter从actual RS232   取数据并 送 server                        |
| 固件允 交互式"i"命令  某些  引脚状 。                                                                              |
| == IR/RS232 配器上的   无反<br>在 trivum 服 器上配置并通   RS-232   配器  接。                                         |
| === 配器未激活,在 中 不到                                                                                     |
| . 配器 源和LAN 。                                                                                         |
| . Cat-5 LAN 接器 +                                                                                     |
| - 如果 LED , 源和 LAN 接都在工作                                                                              |

| === 到 配器                                                                                                    |
|----------------------------------------------------------------------------------------------------|
| 到 配器, 可以通 触摸板或 激活, 但它 没有物理反 , 示如下:                                                                                       |
| * 没有从    取任何数据                                                                                                    |
| * 无法从   取有效数据                                                                                                    |
| * noanswer                                                                                                    |
| . 入 概 面。 +                                                                                                    |
| - 配器 示 三 色之一:                                                                                                    |
| ._green_ +<br>配器 于活 状 ,已向   送消息并收到  的回                                                                                   |
| red_ +<br>配器根本未激活( 示 "0/0")或存在通信 (例如 IP 太小, 或其他<br>(如触摸板)使用与 配器冲突的 IP 内的 IP)。                                            |
| blue_ +<br>配器 于活 状 , 但 从不 送回 。有一个信息 (n/0) 表示 +<br>n = 已 送消息数 +<br>0 = 已接收消息数 +                                           |
| - 如果  是双向的, 意味着它  向 trivum 送回 , 物理 接不起作用。在<br>情况下,    布 。 +                                                              |
| === 可能的<br>要     配器是否在物理上能 接收任何数据:                                                                                       |
| . 从目 下RS-232                                                                                                    |
| . 接(快捷方式)RX 和 TX 路,以便 配器接收它自己的 RS-232 命令。 +                                                                              |
| - 然后接收 数心 上升                                                                                                    |
| === 从RS-232 配器 接到                                                                                                    |
| 在 内, TX/RX 必 交叉。 TX/RX 的引脚号因 而 。 trivum 接器 的<br>引脚布局 在 http://www.trivum.de/downloads/documents/MusicCenter-V7-Setup.pdf |
| .trivum RS-232 接器引脚                                                                                                    |
| 摘自第5 MusicCenter-V7-Setup.pdf<br> ===<br>     普通 RJ-45   SUB-D9  配器 i-rj45<br>  1   TX( 出) 橙色/白色   色<br>  2  地  橙色  橙色   |

|3|RX(入)| 色/白色| 色 |[6]|[GND]| 色| === 普通RJ-45的 脚6将来不再用于 配器版本。 .目 接器引脚 接器的 因 而 , 即使使用 SUB-D9 接器 , 引脚分配也会因 而 手以得准的引脚分配明。 。因此, .如何 接 必 越 TX/RX 。 \* 将trivum TX 接到 RX \* 将trivum RX 接到 TX \* 将trivum GND 接到器件GND 量TX , 示-5至-9伏。 . 配 可从trivum 得 === |零件号| 型 |i-loewe-c\* | RJ-45 或 RJ-12 接 意威 's |500018 | 允 独配置引脚分配的通用 RJ-45 至 Sub-D9 套件(2 个部件) === '\* 不再可用. 如果 可以向 送命令,例如。 G。 按下 TouchPad 上的曲目跳 , DVD 播放器 上跳到下一首曲目,但 然在 TouchPad 上看到 no valid data, 然后从 V7.76/8.17 始,高 置中有一个 可以禁用 回警告。但是,当 定 已接并 命令做出反 才 使用此方法。消息 没有 接不能被禁用。 参 跟踪 IR/RS232 配器通信。 == 旧系 配置的已知 === 从 2020 年 11 月 9 日起需要更新 TIDAL 如果 有一个 TIDAL , 只需在 trivum 入用 名和密 , 那 是一 旧方法, 从 2020 年 11 月 9 日起将无法再播放音。 然后 必 行以下 : 1. 更新至 件 V9.61 或更高版本。 2. 入 trivum 的 置。 +

到 "Music/Streaming", 然后 入 TIDAL 号 置。在那里 会 到一条消息 "Complete this account"。 按 , 然后按照 明将 的 配置升 基于 Web 的身 。 + 在此 程中, 将被重定向到 TIDAL 站, 可以在其中 入 的 TIDAL 数据。然后 切 回 trivum , 然后 "complete"。

=== Spotify 示 :需要高

Spotify 公司于 2022 年 5 月 16 日正式\* 止了直接在 上配置的 Spotify \*。如果 行了此配置, 旧的 件会 示 的 消息 "need premium account", 尽管 些 是高 。从 Software 9.73 build 16269 始, 将出 一条更正的 消息:"No service。 使用 Spotify Connect."

因此\*改用 Spotify Connect\*。在移 或 PC 等音 控制 上安装 Spotify App, 然后 trivum 作 播放 。 音 并 始播放后, 无需 的控制 保持 行状 。例如。 可以在 PC 上 Spotify, 音 将 播放。但是, 要 后更改音 , 必 再次 行 Spotify 用程序。

如果 更喜 直接在 上 建 , TIDAL、Deezer 和 Qobuz 是一个不 的 。

使用 TIDAL, 甚至 个家庭成 都有 独的用 /密 的家庭 也是可能的, 允 在 的 trivum 上配置它 。

使用 Deezer, 同 也是可能的,但它需要通 家庭管理 完成 外的 ,他必 将家庭成 独立 ,并使用 独的密 。在 里 更多:

https://support.deezer.com/hc/en-gb/articles/206096901-Log-In-To-Deezer-Family

== Coverart未在Audioplayer屏幕中 示
===

将系 V8(例如 AudioActuator) 件升 到 V90 后,可能会在 家/ 搜索中列出 有封面的音 ,但在播放其中一首曲目 ,播放器屏幕不会 示封面。

=== 解

\* 在 trivum 置中, 清除整个音 数据 (包含所有封面)

\* 重新 描一切。

== 旧 件版本的已知

=== 广播或音 服 流在一段 后中断

然原因之一可能是提供音 的服 器,但有一个已知的 件 , 已在 V9.82 或 V10.10 中修 。

因此,如果 有的 件版本比 版本更旧, 行更新。

| === 台不播放                                                                                                    |
|----------------------------------------------------------------------------------------------------|
| 将 的 trivum 系 更新到最新的 V9 或 V10 件以 正此 。                                                                                                    |
| 如果 的系 装有V8 件, 烈建 更新到V9。                                                                                                    |
| 如果由于C4  控制而不想 行此操作, 可以                                                                                                    |
| - 置:基本 置/使用Alpha/Beta版本<br>- 置:基本 置/使用 建版本                                                                                                    |
| 然后更新到V8.85。但 注意, 广播 台将来可能随 再次 得不兼容, 然后修 可能 用<br>于 V9。                                                                                                    |
| === iOS9的AirPlay需要V8.68或更高版本的 件。<br>iOS9 iPhone 或 iPad  生的 AirPlay 至少需要 trivum  件版本 v8.68。                                                                                    |
| === 第二, 第三流源 上C4的AirPlay :<br>除非 更新到V8.73 beta版本11441, 否  区域不会打 。                                                                                                    |
| === 无法从 trivum iOS  用程序中打  Spotify  用程序                                                                                                    |
| 将 trivum   用程序更新到版本 2.6.1。 +<br>注意,   在即使是 用程序 2.6.1 也会在屏幕底部 示版本 2.6.0,因此  参考 App Store<br>中 示的版本。  将在未来得到解决。                                                                 |
| === 使用 SC 和 AudioBox P150 行群 播放 没有声音                                                                                                    |
| 在 些 上 行群 游 期 , 群 的从属区域可能会没有声音。更新到 V9.63 build 15387<br>或更高版本来修 此 。                                                                                                    |
| == 天气  需要Touchpad V2.11。<br>由于天气  提供商 生 化,需要更新触摸板,如下所述:                                                                                                    |
| == 使用iOS 9.3.5 iPad, iPhone, Safari   器清空Web可 化<br>如果 生   情况,   将 的 trivum 服 器更新到 v8.75 beta build 11952 或 v9.05 nightly<br>build 11952。如果 的系   在 行 件版本 6 或 7,   系 trivum 支持。 |
| == RPx 行器:如果 生意外重 :<br>更新到最新的Beta版本11520或更高版本。                                                                                                    |
| === 无法在 trivum Android  用程序中搜索                                                                                                    |
| 例如,如果 想搜索 台,但文本 入字段没有 示 :                                                                                                    |
| - 按入字段                                                                                                    |
| - 或更新到 V9.74 build 16605 或更高版本。                                                                                                    |
=== 无法 trivum Android 用音量控制 从待机状 激活 用程序后可能会 生 情况。作 解决方法, 行以下 : - 按住右上角的三条 按 2 秒, 直到重新加 用 界面 - 或将 的手机向右 90 度, 然后 回。 或更新到 V9.75 build 16865 或更高版本。 === 新的 SC344m 没有声音 保 有 件 9.74 build 16584 或更高版本。 === 2022 年秋季交付的某些 无法直接更新 件 如果 的 trivum 行 件 V9.74 版本 16617 至 16664, 并且更新菜 中未 置 "Use release software", 将无法再 行 置。 做会 生 "attribute OptionAlphaSoftware notknown"。 使得无法直接更新到最新 件。 ==== 解决 法:更新 次 在存 通道上 行第一个 件更新。它将安装不包含安装 的 件 V9.77 或更高版本。 然后 入 件更新。 + :\*使用 布 件。\* + :\*使用最新 件。\* + 然后 行第二次更新。它将安装最新的 件。 === 触摸控件在Web用 界面中不起作用 如果通 触摸 音 不起作用: - 在 iPad 上的 Web UI (独立 器) 中 - 或在触摸屏 上 将 的系 更新到 件 V9.50 或更高版本,其中 Web UI 已完全重新 。 === 用于iOS V2.5.0的trivum App不能与旧的iOS版本一起使用 将 用程序更新到当前版本2.5.1, 以解决此 === 使用旧 V8 件和 iOS 15.4 在 iPad 上无法控制 如果 的 trivum 系 使用旧的 V8.x 件, 可能无法通 trivum 用程序或 Safari 器在 iPad 上 行控制。解决方法是在 iPad 上安装 Google Chrome 器,然后在其中 入 trivum IP。 === V8 系 WebUI 故障

从 iOS 15.4 始, WebUI 可能会 示一个永久的 色条, 表示 接失 。更新到 V8.84 以修 此 0 上, 触摸 ob WebUI 操作可能不会 行任何操作。解决方法是在 iPad 上打 在某些 Chrome 器, 然后在其中 入 trivumip/visu/iapp == TuneIn收藏 的/xml/zone/runCommand.xml不起作用 === 从 V8.53 始,有一个 面打印示例命令,列出了用于外部可 化的命令 ID。不幸的是,直到 V8.56 此 面 了四个内部命令作 TuneIn 收藏 1 到 4: /xml/zone/runCommand.xml?zone=@0&command=56 /xml/zone/runCommand.xml?zone=@0&command=57 /xml/zone/runCommand.xml?zone=@0&command=58 /xml/zone/runCommand.xml?zone=@0&command=59 些命令不再 TuneIn 收藏 , 而是 路 入。 从 V8.57 始, === 解

```
如果使用些命令之一,将它替:
```

/xml/zone/set.xml?zone=@0&source=@i1 /xml/zone/set.xml?zone=@0&source=@i2 /xml/zone/set.xml?zone=@0&source=@i3 /xml/zone/set.xml?zone=@0&source=@i4

```
但是, " @ i" 法允 直接 4个以上的收藏 。
== 无法使用AudioActuator配置静 IP
===
只有 件版本 8.29 才提供 静 IP 的完全支持。如果 更新到 8.29, 可能需要 行
 次更新。
=== 解:
要 静 IP 置, 按照以下 (V 8.49或更高版本):
. 打 多房
         置工具。
    系 - 基本 置
.
. 激活使用 家模式 行配置 +
- 将 示此安装的更多 家模式 置。
. 激活使用静 IP而不是DHCP
==
=== Gira HomeServer 和 QuadClient
在此 的 MusicCenter 手 中
更多内容:https://www.trivum.com/trivum/docs/en/mcenter-
manual.html#_gira_homeserver_notes
== 附
[[airplayanalysis]]
=== 使用 sfk.exe 分析 AirPlay 消息
 可以 AirPlay 入公告消息在 的 段中是否可 。例如, 可以使用命令行工具sfk
行一分析。
- 从 `https://www.trivum.com/trivum/docs/de/tools-overview.html` 下 sfk.exe
并将其存 在 `C:\trivum` 之 的文件 中
- 在Windows下, 打 命令行(CMD.EXE)
- 在命令行中, 入:
```

C: cd \trivum sfk udpdump -bonjour

然后 看到如下消息:

其中包含二制数据 ,也 示 文本。

注意: 保消息包含 "\_raop" 和 期的 AirPlay 入名称。否 它 可能只是 MDNS 消息, 与 AirPlay 无 。

如果 看到包含 "@trivum" 和 期 入名称的消息, 些是 trivum 服 器的 AirPlay 入公告。

如果 根本看不到任何消息,但 中必 有(也不是三者)AirPlay , 以管理 身 打 CMD.EXE 并 的 Windows 防火 置。

如果 看到太多的AirPlay消息, 可以 一下

sfk udpdump -bonjour -from=192.168.1.119

它将 示来自 IP 地址 192.168.1.119 的消息。 .如果trivum服 器似乎什 也没 送: . 打 多房 置工具。 . 点 管理-快速重 - trivum 服 器必 在重新 送 些通知。 出的 bonjour 消息, 但未看到 trivum: + 如果 看到非 trivum 些消息是否 是 AirPlay 入公告, 即它 包含 "\_raop" 和 期的 入名称。 + 仔 否 , 它 可能只是 MDNS 消息, 而其他 也无法 送 AirPlay 名称。 [[spotconanalysis]] === 使用 sfk.exe 分析 SpotifyConnect 消息 在使用 Spotify 用程序 , 可以 trivum 是否 送 Spotify Connect Input 通知消息。例如, 可以使用命令行工具 sfk 行 一 分析。 - 从 `https://www.trivum.com/trivum/docs/de/tools-overview.html` 下 sfk.exe 并将其存 在 `C:\trivum` 之 的文件 中 - 在Windows下, 打 命令行(CMD.EXE) - 在命令行中, 入: C: cd \trivum sfk udpdump -bonjour

如果 的 PC 通 LAN 接到与 trivum 相同的 交 机(理想情况下它是一个 的非托管交 机, 如 TP-Link 1008P), 将看到如下消息 [#012 received 205 bytes from 192.168.1.54 port 5353] >00008400 0000002 0000003 105F7370< .....sp 0000000 >6F746966 792D636F 6E6E6563 74045F74< otify-connect.\_t 00000010 >6370056C 6F63616C 00000C00 01000000< cp.local..... 00000020 >3C001310 30323831 36386233 38633566< <...028168b38c5f 00000030 >30312D30 C00C095F 73657276 69636573< 01-0...\_services 00000040 >075F646E 732D7364 045F7564 70C02200< . dns-sd. udp.". 00000050 在此示例中, 如果 IP 192.168.1.54 属于 trivum , 会看到 以某 方式宣布了 Spotify Connect 入。 (那 看不到 切的 入名称) 如果 根本看不到任何消息,但 中必 有(也非 碎的)Spotify Connect , 以管理 身 打 CMD.EXE 和/或 的 Windows 防火 置。 如果 看到太多 bonjour 消息, 可以像

sfk udpdump -bonjour -from=192.168.1.54

将 示来自 IP 地址 192.168.1.54 的消息, 或者

sfk udpdump -bonjour -data "@spotify"

将 示包含文本 "@spotify" 的消息。